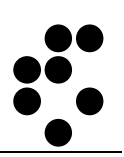

# **Time & Space**

## **EVIDENCA PRISOTNOSTI** MENJAVA DNEVNEGA URNIKA

NAVODILA ZA UPORABO

mitja.lasic@ijs.si

© IJS – ML

#### Podatki o dokumentu:

| Oznaka dokumenta | Uporabniški priročnik      |
|------------------|----------------------------|
| Projekt          | IJS – Evidenca prisotnosti |
| Naročnik         | Institut "Jožef Stefan"    |

#### POTRDITEV DOKUMENTA

| Ime | Naziv | Odgovornost | Datum | Podpis |
|-----|-------|-------------|-------|--------|
|     |       |             |       |        |

#### VERZIJA IN ZGODOVINA DOKUMENTA

| Datum     | Verzija | Opis                | Avtorji     |
|-----------|---------|---------------------|-------------|
| 24.3.2018 | 1       | Navodila za uporabo | Mitja Lasič |
|           |         |                     |             |
|           |         |                     |             |
|           |         |                     |             |

## Kazalo

| Kazalo                          | 3 |
|---------------------------------|---|
| Prijava v osebni spletni dostop | 4 |
| Menjava dnevnega urnika         | 4 |

## Prijava v osebni spletni dostop

Osebni spletni dostop je namenjen uporabnikom sistema, da lahko spremljajo in urejajo svoje podatke o evidenci prisotnosti.

V osebni spletni dostopamo preko spletnega brskalnika (Internet Explorer, Firefox itd.) tako, da polje za vpis spletnega naslova vnesemo naslov <u>http://U-Kronos.ijs.si:8080</u>.

### Menjava dnevnega urnika

| Domov   Drseči čas   Akcije   Por       | noč                |                          |                     |                                            |                               |                                             |
|-----------------------------------------|--------------------|--------------------------|---------------------|--------------------------------------------|-------------------------------|---------------------------------------------|
| En dan   Ena oseba   Po dnevih   C      | Obračun   Poročila |                          |                     |                                            |                               |                                             |
| Drseči čas > Ena oseba > "Obračur       | i enega dne"       |                          |                     |                                            |                               |                                             |
| Lasič Mitja                             |                    |                          |                     |                                            |                               |                                             |
| 24.3.2018 sobota EUrnik: Vi             | kend&Prazniki]     | <<                       | <                   | mar                                        | 18                            | > >:                                        |
|                                         |                    | P<br>5<br>12<br>19<br>26 | t<br>13<br>20<br>27 | s č<br>1<br>7 8<br>14 15<br>21 22<br>28 29 | P<br>2<br>9<br>16<br>23<br>30 | s n<br>3 4<br>10 11<br>17 18<br>24 25<br>31 |
|                                         |                    |                          |                     | Dan                                        | 85                            |                                             |
| Dogodki                                 |                    |                          |                     |                                            |                               |                                             |
| Dodaj doguđek Osv<br>Obračun            | eži                |                          |                     |                                            |                               |                                             |
| Opomba                                  |                    |                          |                     |                                            |                               |                                             |
| <ni opombe=""><br/>Spremeni opombo</ni> |                    |                          |                     |                                            |                               |                                             |
| Obračun                                 |                    |                          |                     |                                            |                               |                                             |
| Plan                                    | 0:00               |                          |                     |                                            |                               |                                             |
| Skupna prisotnost                       | 0:00               |                          |                     |                                            |                               |                                             |
| Dnevni saldo                            | 0:00               |                          |                     |                                            |                               |                                             |
| leplačano, urnik                        | 0:00               |                          |                     |                                            |                               |                                             |
|                                         |                    |                          |                     |                                            |                               |                                             |
| Včerajšnji saldo                        | -136:00            |                          |                     |                                            |                               |                                             |
| /čerajšnji saldo<br>Fekoči saldo        | -136:00<br>-136:00 |                          |                     |                                            |                               |                                             |

V koledarju izberemo ustrezen datum in kliknemo na gumb Dodaj dogodek.

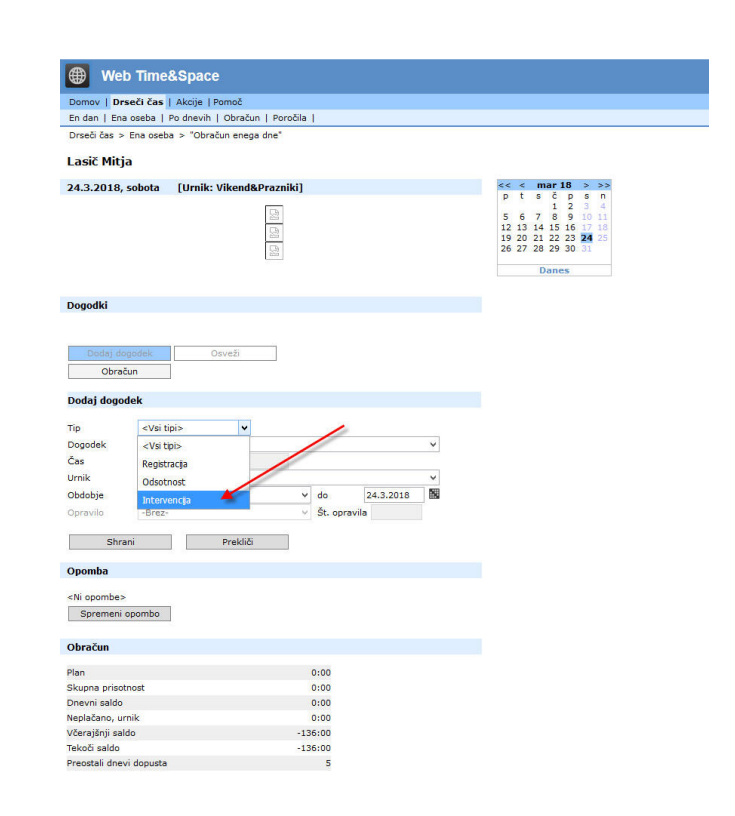

Izberemo Tip dogodka Intervencija,

|                                                                                                    |                                                                                                    | Pomoĉ                                                                                                    |                                                                                                    |                                                                                                  |
|----------------------------------------------------------------------------------------------------|----------------------------------------------------------------------------------------------------|----------------------------------------------------------------------------------------------------|----------------------------------------------------------------------------------------------------|--------------------------------------------------------------------------------------------------|
| Domov   Drsed<br>En dan   Ena os                                                                                                    | i čas   Akcije<br>eba   Po dnev                                                                                                    | ih   Obračun   Poročila                                                                                                    |                                                                                                    |                                                                                                  |
| Drseči čas > En                                                                                                    | a oseba > "Ob                                                                                                    | pračun enega dne"                                                                                                    |                                                                                                    |                                                                                                  |
|                                                                                                    |                                                                                                    |                                                                                                    |                                                                                                    |                                                                                                  |
| lasic Mitja                                                                                                    |                                                                                                    |                                                                                                    |                                                                                                    |                                                                                                  |
| 24.3.2018, so                                                                                                    | bota [Urni                                                                                                    | k: Vikend&Prazniki]                                                                                                    | << < mar 18 > >><br>ptsčpsn                                                                                                    |                                                                                                  |
|                                                                                                    |                                                                                                    |                                                                                                    | 5 6 7 8 9 10 11                                                                                                    |                                                                                                  |
|                                                                                                    |                                                                                                    |                                                                                                    | 12 13 14 15 16 17 18                                                                                                    |                                                                                                  |
|                                                                                                    |                                                                                                    |                                                                                                    | 26 27 28 29 30 31                                                                                                    |                                                                                                  |
|                                                                                                    |                                                                                                    |                                                                                                    | Danes                                                                                                    |                                                                                                  |
|                                                                                                    |                                                                                                    |                                                                                                    |                                                                                                    |                                                                                                  |
| Dogodki                                                                                                    |                                                                                                    |                                                                                                    |                                                                                                    |                                                                                                  |
|                                                                                                    |                                                                                                    |                                                                                                    |                                                                                                    |                                                                                                  |
|                                                                                                    |                                                                                                    |                                                                                                    |                                                                                                    |                                                                                                  |
| Dodaj dogo                                                                                                    | dek.                                                                                                    | Osvezi                                                                                                    |                                                                                                    |                                                                                                  |
| Obracun                                                                                                    |                                                                                                    |                                                                                                    |                                                                                                    |                                                                                                  |
| Dodaj dogodel                                                                                                    | ¢                                                                                                    |                                                                                                    |                                                                                                    |                                                                                                  |
| -                                                                                                    | *                                                                                                    |                                                                                                    |                                                                                                    |                                                                                                  |
| Dogođek                                                                                                    | Dovolienie za                                                                                                    | nadur, delo                                                                                                    | ~                                                                                                    |                                                                                                  |
| Čas                                                                                                    | Dovoljenie za n                                                                                                    | nadur. delo                                                                                                    | - Friday                                                                                                    |                                                                                                  |
| Jrnik                                                                                                    | Imuniteta                                                                                                    |                                                                                                    |                                                                                                    |                                                                                                  |
| Obdobje                                                                                                    | Korekcija poizm                                                                                                    | nenske meje                                                                                                    | -                                                                                                    |                                                                                                  |
| Opravilo                                                                                                    | Korekcija salda                                                                                                    |                                                                                                    |                                                                                                    |                                                                                                  |
| Char i                                                                                                    | Odobritev za ol                                                                                                    | bdobje                                                                                                    |                                                                                                    |                                                                                                  |
| Shrani                                                                                                    | Prenos dopusta                                                                                                    | a                                                                                                    |                                                                                                    |                                                                                                  |
| Opomba                                                                                                    | Ročni vnos opra                                                                                                    | avila                                                                                                    |                                                                                                    |                                                                                                  |
| Niopombas                                                                                                    | Vnos dopusta                                                                                                    |                                                                                                    |                                                                                                    |                                                                                                  |
| Spremeni or                                                                                                    | Vnos lanskega                                                                                                    | dopusta                                                                                                    |                                                                                                    |                                                                                                  |
| op. cmdir opi                                                                                                    | Vnos ur                                                                                                    |                                                                                                    |                                                                                                    |                                                                                                  |
| Obračun                                                                                                    | Zamenjava umi                                                                                                    | ika 🥌                                                                                                    |                                                                                                    |                                                                                                  |
| lan                                                                                                    |                                                                                                    | 0.00                                                                                                    |                                                                                                    |                                                                                                  |
| kupna prisotnos                                                                                                    | st                                                                                                    | 0:00                                                                                                    |                                                                                                    |                                                                                                  |
| Onevni saldo                                                                                                    |                                                                                                    |                                                                                                    |                                                                                                    |                                                                                                  |
|                                                                                                    |                                                                                                    | 0:00                                                                                                    |                                                                                                    |                                                                                                  |
| leplačano, urnik                                                                                                    |                                                                                                    | 0:00<br>0:00                                                                                                    |                                                                                                    |                                                                                                  |
| Veplačano, urnik<br>/čerajšnji saldo<br>Tekoči saldo                                                                                                    |                                                                                                    | 0:00<br>0:00<br>-136:00<br>-136:00                                                                                                    |                                                                                                    |                                                                                                  |
| eplačano, urnik<br>čerajšnji saldo<br>ekoči saldo<br>reostali dnevi d<br>@ Web                                                                                                    | <sup>opusta</sup><br>Time&Spa                                                                                                    | 0:00<br>0:00<br>-136:00<br>-136:00<br>5<br>5                                                                                                    |                                                                                                    |                                                                                                  |
| teplačano, urnik<br>(čerajšnji saldo<br>rekoči saldo<br>rekoštali dnevi d<br><b>Web</b><br>Domov   <b>Drs</b> :<br>En dan   Fra                                                                                                    | opusta<br>Time&Spa<br>eči čas   Akcij<br>o/ <nespremeni< th=""><th>0:00<br/>0:00<br/>-136:00<br/>-136:00<br/>5<br/>5<br/>ACE<br/>e   Pomoč<br/>eno&gt;</th><th>^</th></nespremeni<>                                                                                                    | 0:00<br>0:00<br>-136:00<br>-136:00<br>5<br>5<br>ACE<br>e   Pomoč<br>eno>                                                                                                    | ^                                                                                                    |                                                                                                  |
| teplačano, urnik<br>kčerajšnji saldo<br>ekoči saldo<br>treostali dnevi d<br>Domov   Drse<br>En dan   Ena<br>Drseči čas >                                                                                                    | opusta<br>Time&Spa<br>eči čas I Akcii<br>o, <nespremenj<br>er, 1: 8.0h_obv.;</nespremenj<br>                                                                                                    | 0:00<br>0:00<br>-136:00<br>-136:00<br>5<br>acce<br>e   Pomoć<br>eno><br>prs.                                                                                                    | ^                                                                                                    |                                                                                                  |
| teplačano, urnik<br>(čerajšnji saldo<br>ekoči saldo<br>treostali dnevi d<br><b>Web</b><br>Domov   <b>Drs</b> e<br>En dan   Ena<br>Drseči čas >                                                                                                    | opusta<br>Time&Spa<br>eči čas   Akcii<br>o <sub>c</sub> <nespremenj<br>Er 1: 8.0h_obv.r<br/>2: Vikend&amp;Prz</nespremenj<br>                                                                                                    | 0:00<br>0:00<br>-136:00<br>-136:00<br>5<br>5<br>ace<br>e I Pomoč<br>eno><br>prs.<br>aznki                                                                                                    | ^                                                                                                    |                                                                                                  |
| teplačano, urnik<br>Kčerajšnji saldo<br>recostali dnevi d<br>Domov   Drs-<br>En dan   Ena<br>Drseči čas >  <br>Lasič Mitja                                                                                                    | Time&Spa<br>eči čas I Akcij<br>eči čas I Akcij                                                                                                    | 0:00<br>0:00<br>-136:00<br>-136:00<br>5<br>5<br>ace<br>e I Pomoč<br>eno><br>pris.<br>aznki                                                                                                    | ^                                                                                                    |                                                                                                  |
| teplačano, urnik<br>Kčerajšnji saldo<br>recostali dnevi d<br>Domov   Drs-<br>En dan   Ena<br>Drseči čas >  <br>Lasič Mitja<br>24.3.2018, s                                                                                                    | Time&Spa<br>cit cas I Akcii<br>cit cas I Akcii<br>cit cas I Akcii   cit cas I Akcii   cit cas I Akcii <td akcii<="" cas="" cit="" i="" td="" td<=""><td>0:00<br/>0:00<br/>-136:00<br/>-136:00<br/>5<br/>5<br/>ace<br/>e I Pomoč<br/>eno&gt;<br/>pris.<br/>aznki</td><td>^<br/>&lt;&lt; &lt; mar18 &gt; &gt;&gt;<br/>p t s č p s n</td></td>                                                                                                    | <td>0:00<br/>0:00<br/>-136:00<br/>-136:00<br/>5<br/>5<br/>ace<br/>e I Pomoč<br/>eno&gt;<br/>pris.<br/>aznki</td> <td>^<br/>&lt;&lt; &lt; mar18 &gt; &gt;&gt;<br/>p t s č p s n</td>                                                                                                    | 0:00<br>0:00<br>-136:00<br>-136:00<br>5<br>5<br>ace<br>e I Pomoč<br>eno><br>pris.<br>aznki                                                                                                    | ^<br><< < mar18 > >><br>p t s č p s n                                                            |
| teplačano, urnik<br>čerajšnji saldo<br>treostali dnevi d<br>treostali dnevi d<br>Domov   Drs-<br>En dan   Ena<br>Drseči čas >  <br>Lasič Mitja<br>24.3.2018, s                                                                                                    | Time&Spa<br>eči čas I Akcij<br>eči čas I Akcij<br>i           i           2           2: Vikend&Prz<br>3: 0.0h           4: 8.0h           5: 4.0h                                                                                                    | 0:00<br>0:00<br>-136:00<br>-136:00<br>5<br>5<br>ace<br>e   Pomoč<br>eno><br>pris.<br>azniki                                                                                                    | ∧                                                                                                    |                                                                                                  |
| teplačano, urnik<br>čerajšnji saldo<br>treostali dnevi d<br>Domov   Drs-<br>En dan   Ena<br>Drseči čas >  <br>Lasič Mitja<br>24.3.2018, s                                                                                                    | Time&Spa<br>cit cas I Akcii<br>cit cas I Akcii<br>cit cas I Akcii   cit cas I Akcii   cit cas I Akcii <td akcii<="" cas="" cit="" i="" td="" td<=""><td>0:00<br/>0:00<br/>-136:00<br/>-136:00<br/>5<br/>5<br/>ace<br/>e   Pomoč<br/>eno&gt;<br/>pris.<br/>azniki</td><td>▲ ★&lt; &lt; mar 18 &gt; &gt;&gt; p t s č p s n 1 2 3 4 5 6 7 8 9 10 11 12 13 14 15 16 17 18 19 20 7 29 3 24 44</td></td>                                                                                                    | <td>0:00<br/>0:00<br/>-136:00<br/>-136:00<br/>5<br/>5<br/>ace<br/>e   Pomoč<br/>eno&gt;<br/>pris.<br/>azniki</td> <td>▲ ★&lt; &lt; mar 18 &gt; &gt;&gt; p t s č p s n 1 2 3 4 5 6 7 8 9 10 11 12 13 14 15 16 17 18 19 20 7 29 3 24 44</td>                                                                                                    | 0:00<br>0:00<br>-136:00<br>-136:00<br>5<br>5<br>ace<br>e   Pomoč<br>eno><br>pris.<br>azniki                                                                                                    | ▲ ★< < mar 18 > >> p t s č p s n 1 2 3 4 5 6 7 8 9 10 11 12 13 14 15 16 17 18 19 20 7 29 3 24 44 |
| teplačano, urnik<br>(čerajšnji saldo<br>recostali dnevi d<br>Domov   Drs-<br>En dan   Ena<br>Drseči čas >  <br>Lasič Mitja<br>24.3.2018, s                                                                                                    | Time&Spa<br>ci čas I Akcij<br>ci čas I Akcij<br>c                                                                                                    | 0:00<br>0:00<br>-136:00<br>-136:00<br>5<br>5<br>ace<br>e   Pomoč<br>eno><br>prs.<br>aznki                                                                                                    | ▲ ★< < mar 10 > >> p t s č p s n 5 7 8 9 10 11 12 13 14 15 16 17 18 19 20 21 22 23 24 18 19 20 21 22 23 24 18 26 27 28 29 30 31                                                                                                    |                                                                                                  |
| leplačano, urnik<br>čerajšnji saldo<br>ekoči saldo<br>reostali dnevi d<br>Domov   Drs-<br>En dan   Ena<br>Drseči čas >  <br>Lasič Mitja<br>24.3.2018, s                                                                                                    | Time&Spi<br>ci cas I Akcii<br>ci cas I Akcii<br>ci cas I                                                                                                    | 0:00<br>0:00<br>-136:00<br>-136:00<br>5<br>aCe<br>e   Pomoč<br>eno><br>pris.<br>azniki                                                                                                    | C < C mar 18 > >><br>p t s č p s n<br>5 6 7 1 2 3 4<br>5 6 7 12 3 4<br>1 2 13 14 15 16 17 18<br>19 20 21 22 23 24 25<br>26 27 26 29 30 31<br>Danes                                                                                                    |                                                                                                  |
| leplačano, urnik<br>čerajšnji saldo<br>ekoči saldo<br>reostali dnevi d<br>Domov   Drs-<br>En dan   Ena<br>Drseči čas >  <br>Lasič Mitja<br>24.3.2018, s                                                                                                    | Opusta           Time&Spr           ci čas   Akcii           ci čas   Akcii           <                                                                                                    | 0:00<br>0:00<br>-136:00<br>-136:00<br>5<br>aCe<br>e   Pomoč<br>eno><br>pris.<br>azniki                                                                                                    | C < mar 18 > >>     p t s ĉ p s n     5 6 7 8 9 10 11     12 13 14 15 16 17 18     19 20 21 22 23 24     25     26 27 28 29 30 31     Danes     Danes     Danes     Danes     Danes     Danes     Danes     Danes     Danes     Danes     Danes     Danes     Danes     Danes     Danes     Danes     Danes     Dane     Dane   |                                                                                                  |
| leplačano, urnik<br>čerajšnji saldo<br>ekoči saldo<br>reostali dnevi d<br>Domov   Drs-<br>En dan   Ena<br>Drseči čas > 1<br>Lasič Mitja<br>24.3.2018, s                                                                                                    | Time&Spi           ci čas   Akcii           ci čas   Akcii                                                                                                    | 0:00<br>0:00<br>-136:00<br>-136:00<br>5<br>ace<br>e I Pomoč<br>eno><br>pris.<br>azniki<br>Izberemo ustrezen                                                                                                    | •      •      •      •      •      •      •      •      •      •      •      •      •      •      •      •      •      •      •      •      •      •      •      •      •      •      •      •      •      •      •      •      •      •      •      •      •      •      •      •      •      •      •      •      •      •      •      •      •      •      •      •      •      •      •      •      •      •      •      •      •      •      •      •      •      •      •      •      •      •      •      •      •      •      •      •      •      •      •      •      •      •      •      •      •      •      •      •      •      •      •      •      •      •      •      •      •      •      •      •      •      •      •      •      •      •      •      •      •      •      •      •      •      •      •      •      •      •      •      •      •      •      •      •      •      •      •      •      •      •      •      •      •      •      •      •      •      •      •      •      •      •      •      •      •      •      •      •      •      •      •      •      •      •      •      •      •      •      •      •      •      •      •      •      •      •      •      •      •      •      •      •      •      •      •      •      •      •      •      •      •      •      •      •      •      •      •      •      •      •      •      •      •      •      •      •      •      •      •      •      •      •      •      •      •      •      •      •      •      •      •      •      •      •      •      •      •      •      •      •      •      •      •      •      •      •      •      •      •      •      •      •      •      •      •      •      •      •      •      •      •      •      •      •      •      •      •      •      •      •      •      •      •      •      •      •      •      •      •      •      •      •      •      •      •      •      •      •      •      •      •      •      •      •      •      •      •      •      •      •      •      •      •      •      •      •      •      •      •      •      •      • |                                                                                                  |
| teplačano, urnik<br>(čerajšnji saldo<br>ekoči saldo<br>rreostali dnevi d<br>Domov   Drs-<br>En dan   Ena<br>Drseči čas > 1<br>Lasič Mitja<br>24.3.2018, s                                                                                                    | Time&Spate           ci čas I Akcii           o           ci čas I Akcii           o           ci čas I Akcii           o           ci čas I Akcii           o           2: Vikend&Prz           3: 0.0h           4: 8.0h           5: 4.0h           6: 7.0h           7: 0.8h           8: 1.0h           9: 1.6h           10: 6.0h           11: 6.0h           12: 7.2h                                                                                                    | 0:00<br>0:00<br>-136:00<br>-136:00<br>5<br>ace<br>e   Pomoć<br>eno><br>ors.<br>azniki                                                                                                    | •      •      •      •      •      •      •      •      •      •      •      •      •      •      •      •      •      •      •      •      •      •      •      •      •      •      •      •      •      •      •      •      •      •      •      •      •      •      •      •      •      •      •      •      •      •      •      •      •      •      •      •      •      •      •      •      •      •      •      •      •      •      •      •      •      •      •      •      •      •      •      •      •      •      •      •      •      •      •      •      •      •      •      •      •      •      •      •      •      •      •      •      •      •      •      •      •      •      •      •      •      •      •      •      •      •      •      •      •      •      •      •      •      •      •      •      •      •      •      •      •      •      •      •      •      •      •      •      •      •      •      •      •      •      •      •      •      •      •      •      •      •      •      •      •      •      •      •      •      •      •      •      •      •      •      •      •      •      •      •      •      •      •      •      •      •      •      •      •      •      •      •      •      •      •      •      •      •      •      •      •      •      •      •      •      •      •      •      •      •      •      •      •      •      •      •      •      •      •      •      •      •      •      •      •      •      •      •      •      •      •      •      •      •      •      •      •      •      •      •      •      •      •      •      •      •      •      •      •      •      •      •      •      •      •      •      •      •      •      •      •      •      •      •      •      •      •      •      •      •      •      •      •      •      •      •      •      •      •      •      •      •      •      •      •      •      •      •      •      •      •      •      •      •      •      •      •      •      •      •      •      •      •      •      •      •      •      •      •      •      •      • |                                                                                                  |
| teplačano, urnik<br>(čerajšnji saldo<br>ekoči saldo<br>reostali dnevi d<br>Domov   Drse<br>En dan   Ena<br>Drseči čas > 1<br>Lasić Mitja<br>24.3.2018, s<br>Dogodki                                                                                                    | Time&Spi           ci čas I Akcii           ci čas I Akcii                                                                                                    | 0:00<br>0:00<br>-136:00<br>-136:00<br>5<br>ace<br>e I Pomoč<br>eno><br>ors.<br>azniki                                                                                                    | Control (Control (Contro) (Control (Contro) (Contro) (Contro) (Contro) (Contro) (Cont |                                                                                                  |
| teplačano, urnik<br>(čerajšnji saldo<br>ekoči saldo<br>reostali dnevi d<br>Domov   Drse<br>En dan   Ena<br>Drseči čas > 1<br>Lasič Mitja<br>24.3.2018, s<br>Dogodki                                                                                                    | Time&Space           ci čas I Akcii           o           ci čas I Akcii           o           ci čas I Akcii           o           ci čas I Akcii           o           zi čas I Akcii           o           zi čas I Akcii           o           zi čas I Akcii           o           zi čas I Akcii           o           zi čas I Akcii           o           zi čas I Akcii           o           zi čas I Akcii           o           zi čas I Akcii           o           zi čas I Akcii           o           si čas I Akcii           o           si čas I Akcii           o           si čas I Akcii           o           si čas I Akcii           si čas I Akcii           si čas I Akcii           si čas I Akcii           si čas I Akcii           si čas I Akcii           si čas I Akcii           si čas I Akcii           si čas I Akcii           si čas I Akcii           si čas I Akcii                                                                                                    | 0:00<br>0:00<br>-136:00<br>-136:00<br>5<br>ace<br>e I Pomoč<br>eno><br>prs.<br>azniki<br>Izberemo ustrezen<br>dnevno delo                                                                                                    | <ul> <li></li></ul>                                                                                                    |                                                                                                  |
| teplačano, urnik<br>čerajšnji saldo<br>treostali dnevi d<br>treostali dnevi d<br>Domov   Drs-<br>En dan   Ena-<br>Drseči čas >  <br>Lasič Mitja<br>24.3.2018, s<br>Dogodki<br>Dodaj dog<br>Obraču                                                                                                    | Time&Spa<br>citizas I Akcii<br>o <nespremenj<br>2: Vikend&amp;Pra<br/>3: 0.0h<br/>o &lt;2: Vikend&amp;Pra<br/>3: 0.0h<br/>o &lt;2: Vikend&amp;Pra<br/>3: 0.0h<br/>o &lt;2: 4.0h<br/>5: 4.0h<br/>5: 4.0h<br/>5: 4.0h<br/>5: 4.0h<br/>9: 1.6h<br/>10: 6.0h<br/>11: 6.4h<br/>12: 7.2h<br/>13: 4.4h<br/>11: 4.4h<br/>11: 15: 0.4h</nespremenj<br>                                                                                                    | 0:00<br>0:00<br>-136:00<br>-136:00<br>5<br>ace<br>e I Pomoč<br>eno><br>prs.<br>aznki<br>Izberemo ustrezen<br>dnevno delo<br>Na sliki je primer                                                                                                    | virial delovnik.                                                                                                    |                                                                                                  |
| teplačano, urnik<br>(čerajšnji saldo<br>treostali dnevi d<br>treostali dnevi d<br>Domov   Drs-<br>En dan   Ena<br>Drseči čas >  <br>Lasič Mitjal<br>24.3.2018, s<br>Dogodki<br>Dodaj dogod                                                                                                    | Time&Spa<br>citizas I Akciji<br>ci cas I Akciji<br>ci caspremenj<br>Er 1: 8.0h_obv.;<br>2: Vikend&Pra<br>3: 0.0h<br>o 4: 8.0h<br>5: 4.0h<br>6: 7.0h<br>7: 0.8h<br>8: 1.0h<br>9: 1.6h<br>10: 6.0h<br>11: 6.4h<br>12: 7.2h<br>13: 4.4h<br>14: 2.0h<br>15: 0.4h                                                                                                    | 0:00<br>0:00<br>-136:00<br>-136:00<br>5<br>ace<br>e I Pomoč<br>eno><br>prs.<br>aznki<br>Izberemo ustrezen<br>dnevno delo<br>Na sliki je primer                                                                                                    | •      •      •      •      •      •      •      •      •      •      •      •      •      •      •      •      •      •      •      •      •      •      •      •      •      •      •      •      •      •      •      •      •      •      •      •      •      •      •      •      •      •      •      •      •      •      •      •      •      •      •      •      •      •      •      •      •      •      •      •      •      •      •      •      •      •      •      •      •      •      •      •      •      •      •      •      •      •      •      •      •      •      •      •      •      •      •      •      •      •      •      •      •      •      •      •      •      •      •      •      •      •      •      •      •      •      •      •      •      •      •      •      •      •      •      •      •      •      •      •      •      •      •      •      •      •      •      •      •      •      •      •      •      •      •      •      •      •      •      •      •      •      •      •      •      •      •      •      •      •      •      •      •      •      •      •      •      •      •      •      •      •      •      •      •      •      •      •      •      •      •      •      •      •      •      •      •      •      •      •      •      •      •      •      •      •      •      •      •      •      •      •      •      •      •      •      •      •      •      •      •      •      •      •      •      •      •      •      •      •      •      •      •      •      •      •      •      •      •      •      •      •      •      •      •      •      •      •      •      •      •      •      •      •      •      •      •      •      •      •      •      •      •      •      •      •      •      •      •      •      •      •      •      •      •      •      •      •      •      •      •      •      •      •      •      •      •      •      •      •      •      •      •      •      •      •      •      •      •      •      •      •      •      •      •      •      •      •      •      •      •      • |                                                                                                  |
| teplačano, urnik<br>(čerajšnji saldo<br>recostali dnevi d<br>trecostali dnevi d<br>Domov   Drs-<br>En dan   Ena-<br>Drseči čas >  <br>Lasič Mitjal<br>24.3.2018, s<br>Dogodki<br>Dodaj dogod<br>Tip                                                                                                    | TIME&Spa<br>ci zas I Akcii<br>ci zas I Akcii<br>c                                                                                                    | 0:00<br>0:00<br>-136:00<br>-136:00<br>5<br>ace<br>e I Pomoč<br>eno><br>prs.<br>aznki<br>Izberemo ustrezen<br>dnevno delo<br>Na sliki je primer                                                                                                    | Y     Y    |                                                                                                  |
| teplačano, urnik<br>(čerajšnji saldo<br>rekoči saldo<br>rroostali dnevi d<br>Domov   Drs-<br>En dan   Ena<br>Drseči čas >  <br>Lasič Mitja<br>24.3.2018, s<br>Dogodki<br>Dodaj dogo<br>Tip<br>Dogodek                                                                                                    | TIME&Spa<br>ci tas I Akcii<br>ci tas I Akcii<br>ci tas I                                                                                                    | 0:00<br>0:00<br>-136:00<br>-136:00<br>5<br>ace<br>e I Pomoč<br>eno><br>prs.<br>aznki<br>Izberemo ustrezen<br>dnevno delo<br>Na sliki je primer                                                                                                    |                                                                                                    |                                                                                                  |
| teplačano, urnik<br>(čerajšnji saldo<br>ekoči saldo<br>reostali dnevi d<br>Domov   Drs-<br>En dan   Ena<br>Drseči čas >  <br>Lasič Mitja<br>24.3.2018, s<br>Dogodki<br>Dodaj dogod<br>Tip<br>Dogodek<br>Čas                                                                                                    | opusta           Time&Spr           ci cas I Akcii           ci cas I Akcii           <                                                                                                    | 0:00<br>0:00<br>-136:00<br>-136:00<br>5<br>ace<br>e I Pomoč<br>eno><br>prs.<br>aznki<br>Izberemo ustrezen<br>dnevno delo<br>Na sliki je primer                                                                                                    | P t s 7 9 9 10 1<br>P t s 7 9 9 10 1<br>12 13 14 15 16 17 18<br>19 20 12 23 24 25<br>26 27 28 29 30 31<br>Danes<br>urnik glede na našo<br>ovno obvezo.<br>za 8 urni delovnik.                                                                                                    |                                                                                                  |
| teplačano, urnik<br>čerajšnji saldo<br>'ekoči saldo<br>reostali dnevi d<br>Domov   Drs-<br>En dan   Ena<br>Drseči čas >  <br>Lasič Mitja<br>24.3.2018, s<br>Dogodki<br>Dodaj dogod<br>Tip<br>Dogodek<br>Čas<br>Urnik                                                                                                    | Opusta           Time&Spr           ci čas   Akcii           or         Akcii           or         Spr           z: Nkend&Prz           z: Vikend&Prz           z: Vikend&Prz           z: Oh           d: 8.0h           5: 4.0h           6: 7.0h           7: 0.8h           8: 1.0h           9: 1.6h           10: 6.0h           11: 6.4h           12: 7.2h           13: 4.4h           15: 0.4h           15: 0.4h           16: 1.2h           17: 0.2h           18: 4.2h           19: 4.8h                                                                                                    | o:oo<br>o:oo<br>-136:00<br>-136:00<br>-136:00<br>5<br>ace<br>e   Pomoć<br>eno><br>oris.<br>azriki<br>Izberemo ustrezen<br>dnevno delo<br>Na sliki je primer                                                                                                    | <ul> <li></li></ul>                                                                                                    |                                                                                                  |
| teplačano, urnik<br>(čerajšnji saldo<br>'ekoči saldo<br>reostali dnevi d<br>Domov Drs-<br>En dan   Ena<br>Drseči čas > 1<br>Lasič Mitja<br>24.3.2018, s<br>Dogodki<br>Dodaj dogod<br>Tip<br>Dogodek<br>Čas<br>Urnik<br>Obdobje<br>Ovračk                                                                                                    | Time&Spi           ci čas   Akcii           ci čas   Akcii                                                                                                    | e Pomoć<br>eno><br>ors.<br>azriki<br>Izberemo ustrezen<br>dnevno delo<br>Na sliki je primer                                                                                                    | vrnik glede na našo<br>ovno obvezo.<br>za 8 urni delovnik.                                                                                                    |                                                                                                  |
| teplačano, urnik<br>(čerajšnji saldo<br>'ekoči saldo<br>'reostali dnevi d<br>Domov   Drs-<br>En dan   Ena<br>Drseči čas > 1<br>Lasič Mitja<br>24.3.2018, s<br>Dogodki<br>Dodaj dogod<br>Tip<br>Dogodek<br>Čas<br>Urnik<br>Obdobje<br>Opravilo                                                                                                    | Time&Spi           ci čas I Akcii           ci čas I Akcii           li čas I Akcii           li čas I Akcii                                                                                                    | o:00<br>0:00<br>-136:00<br>-136:00<br>5<br>ace<br>e Pomoč<br>eno><br>ors.<br>azniki<br>Izberemo ustrezen<br>dnevno delc<br>Na sliki je primer<br>jeno><br>v do 24.3.2011<br>v St. opravila                                                                                                    | v<br>s<br>w<br>s<br>w<br>s<br>w<br>s<br>w<br>s<br>w<br>s<br>w<br>s<br>w<br>s<br>w<br>s<br>s<br>c<br>c<br>c<br>c<br>c<br>c<br>c<br>c<br>c<br>c<br>c<br>c<br>c                                                                                                    |                                                                                                  |
| teplačano, urnik<br>(čerajšnji saldo<br>'ekoči saldo<br>'reostali dnevi d<br>Domov   Drs-<br>En dan   Ena -<br>Drseči čas > 1<br>Lasič Mitja<br>24.3.2018, s<br>Dogodki<br>Dodaj dogod<br>Tip<br>Dogodek<br>Čas<br>Urnik<br>Obdobje<br>Opravilo                                                                                                    | Opusta           Time&Spr           ci čas I Akcii           ci čas I Akcii           li čas I Akcii           li čas I Akcii           <                                                                                                    | o:00<br>0:00<br>-136:00<br>-136:00<br>5<br>ace<br>e Pomoč<br>eno><br>ors.<br>azniki<br>Izberemo ustrezen<br>dnevno delo<br>Na sliki je primer                                                                                                    |                                                                                                    |                                                                                                  |
| teplačano, urnik<br>(čerajšnji saldo<br>ekoči saldo<br>reostali dnevi d<br>Domov   Drs-<br>En dan   Ena<br>Drseči čas > 1<br>Lasič Mitja<br>24.3.2018, s<br>Dogodki<br>Dodaj dogod<br>Tip<br>Dogodek<br>Čas<br>Urnik<br>Obdobje<br>Opravilo<br>Shrar                                                                                                    | Opusta           Time&Spr           ci čas I Akcii           o <nespremenj< td="">           1: 8.0h_obv.;           2: Vikend&amp;Prz           3: 0.0h           4: 8.0h           5: 4.0h           6: 7.0h           7: 0.8h           8: 1.0h           9: 1.6h           10: 6.0h           11: 6.0h           12: 7.2h           13: 4.4h           14: 2.0h           15: 0.4h           16: 1.2h           17: 0.2h           18: 4.2h           19: 4.8h           <nespremenj< td="">           vsi dnevi           -Brez-</nespremenj<></nespremenj<>                                                                                                    | o:oo<br>o:oo<br>o:ooo<br>o:oo<br>o:ooo<br>o:ooo<br>o:ooo<br>o:ooo<br>o:ooo<br>o:ooo<br>o:oooo<br>o:oooo<br>o:oooo<br>o:oooo<br>o:ooooo<br>o:ooooo<br>o:ooooo<br>o:oooooooo                                                                                                    |                                                                                                    |                                                                                                  |
| teplačano, urnik<br>čerajšnji saldo<br>treostali dnevi d<br>Domov   Drs-<br>En dan   Ena-<br>Drseči čas >  <br>Lasič Mitja<br>24.3.2018, s<br>Dogodki<br>Dodaj dogod<br>Tip<br>Dogodek<br>čas<br>Urnik<br>Obdobje<br>Opravilo<br>Shrar<br>Opomba                                                                                                    | opusta<br>Time&Spa<br>ci čas   Akcii<br>o <nespremenj<br>i: 8.0h_obv.;<br/>2: Vikend&amp;Prz<br/>3: 0.0h<br/>0 4: 8.0h<br/>5: 4.0h<br/>6: 7.0h<br/>7: 0.8h<br/>8: 1.0h<br/>9: 1.6h<br/>10: 6.0h<br/>11: 6.4h<br/>12: 7.2h<br/>13: 4.4h<br/>14: 2.0h<br/>15: 0.4h<br/>15: 0.4h<br/>15: 0.4h<br/>16: 1.2h<br/>17: 0.2h<br/>18: 4.2h<br/>19: 4.8h<br/><nespremenj<br>vsi dnevi<br/>-Brez-<br/>ii</nespremenj<br></nespremenj<br>                                                                                                    | o:oo<br>0:00<br>0:00<br>1-136:00<br>5<br>ace<br>e Pomoč<br>eno><br>prs.<br>azniki<br>Izberemo ustrezen<br>dnevno delc<br>Na sliki je primer<br>jeno><br>v do 24.3.2011<br>v St. opravila                                                                                                    |                                                                                                    |                                                                                                  |
| eplačano, urnik<br>Zčerajšnji saldo<br>rekoči saldo<br>Preostali dnevi d<br>Domov   Drs-<br>En dan   Ena<br>Drseči čas >  <br>Lasič Mitjal<br>24.3.2018, s<br>Dogodki<br>Dodaj dogod<br>Tip<br>Dogodek<br>Čas<br>Urnik<br>Obdobje<br>Opravilo<br>Shrar<br>Opomba<br>«Ni opomba»                                                                                                    | opusta<br>Time&Spa<br>ci čas I Akcii<br>o <nespremenj<br>ti 18.0h_obv.;<br/>2: Vikend&amp;Prz<br/>3: 0.0h<br/>0: 4: 8.0h<br/>5: 4.0h<br/>5: 4.0h<br/>6: 7.0h<br/>7: 0.8h<br/>8: 1.0h<br/>9: 1.6h<br/>10: 6.0h<br/>10: 6.0h<br/>11: 6.4h<br/>12: 7.2h<br/>13: 4.4h<br/>14: 2.0h<br/>15: 0.4h<br/>6: 7.0.2h<br/>13: 4.2h<br/>17: 0.2h<br/>18: 4.2h<br/>19: 4.8h<br/><nespremenj<br>vsi dnevi<br/>-Brez-</nespremenj<br></nespremenj<br>                                                                                                    | o:oo<br>0:00<br>1-136:00<br>-136:00<br>5<br>ace<br>e I Pomoč<br>eno><br>prs.<br>azniki<br>Izberemo ustrezen<br>dnevno delc<br>Na sliki je primer<br>jeno><br>v do 24.3.201<br>v Št. opravila                                                                                                    | × < < mar 10 > >>             p t s č p s n             s 6 7 8 2 10 11             1 2 13 14 15 16 17 18             1 2 13 14 15 16 17 18             26 27 28 29 30 31             Danes             urnik glede na našo             v a             x a 8 urni delovnik.                                                                                                    |                                                                                                  |
| teplačano, urnik<br>Zčerajšnji saldo<br>rekoči saldo<br>Preostali dnevi d<br>Domov   Drs-<br>En dan   Ena-<br>Drseči čas >  <br>Lasič Mitjal<br>24.3.2018, s<br>Dogodki<br>Dodaj dogod<br>Tip<br>Dogodek<br>Čas<br>Urnik<br>Obdabje<br>Opravilo<br>Shrar<br>Opomba                                                                                                    | opusta<br>Time&Spr<br>ci Zas I Akcii<br>ci Zas I Akcii<br>ci Zas                                                                                                    | o:oo<br>0:00<br>1-136:00<br>-136:00<br>5<br>ace<br>e I Pomoč<br>eno><br>prs.<br>azıkl<br>Izberemo ustrezen<br>dnevno delc<br>Na sliki je primer<br>jeno><br>v do 24.3.201<br>v St. opravila                                                                                                    | × < mar 10 > >>             × s č p s n             × s č p s n             × s č p s n             × s č p s n             × s č p s n             × s č p s n             × s č p s n             × s č p s n             × s č p s n             × s č p s n             × s č p s n             × s č p s n             × s č             × s             × s                                                                                                    |                                                                                                  |
| teplačano, urnik<br>čerajšnji saldo<br>čekoči saldo<br>treostali dnevi d<br>Domov   Drs-<br>En dan   Ena-<br>Drseči čas >  <br>Lasič Mitjal<br>24.3.2018, s<br>Dogodki<br>Dodaj dogod<br>Tip<br>Dogodek<br>Čas<br>Urnik<br>Obdabje<br>Opračun<br>Opomba<br><ni opomba<="" td=""><td>opusta<br/>Time&amp;Spr<br/>ci tas I Akcii<br/> ci tas I Akcii<br/> ci tas I Akcii<br/> ci tas I Akcii<br/>ci tas I Akcii<br/>ci tas</td><td>o:oo<br/>o:oo<br/>o:ooo<br/>o:oo<br/>o:oo<br/>o:oo<br/>o:oo<br/>o:oo<br/>o:oo<br/>o:oo<br/>o:oo<br/>o:oo<br/>o:oo<br/>o:ooo</td><td></td></ni> | opusta<br>Time&Spr<br>ci tas I Akcii<br>ci tas I Akcii<br>ci tas                                                                                                    | o:oo<br>o:oo<br>o:ooo<br>o:oo<br>o:oo<br>o:oo<br>o:oo<br>o:oo<br>o:oo<br>o:oo<br>o:oo<br>o:oo<br>o:oo<br>o:ooo |                                                                                                    |                                                                                                  |
| teplačano, urnik<br>čerajšnji saldo<br>ekoči saldo<br>recostali dnevi d<br>Domov   Drs-<br>En dan   Ena<br>Drseči čas >  <br>Lasič Mitja<br>24.3.2018, s<br>24.3.2018, s<br>Dogodki<br>Dodaj dogod<br>Tip<br>Dogodek<br>Čas<br>Urnik<br>Obdobje<br>Opravilo<br>Shrar<br>Opomba<br><ni opomba=""></ni>                                                                                                    | opusta<br>Time&Spr<br>(i Cas   Akcii<br>(i Cas   Akcii                                                                                                    | o:oo<br>0:00<br>1-136:00<br>1-136:00<br>5<br>ace<br>e Pomoč<br>eno><br>prs.<br>azıki<br>Izberemo ustrezen<br>dnevno delc<br>Na sliki je primer<br>jeno><br>v do 24.3.2011<br>v St. opravila                                                                                                    | y       <                                                                                                    |                                                                                                  |
| teplačano, urnik<br>čerajšnji saldo<br>ekoči saldo<br>recostali dnevi d<br>Domov   Drs-<br>En dan   Ena<br>Drseči čas >  <br>Lasič Mitjal<br>24.3.2018, s<br>24.3.2018, s<br>Dodaj dogod<br>Tip<br>Dodaj dogod<br>Tip<br>Dodaj dogod<br>Tip<br>Dodaj dogod<br>Tip<br>Dodaj dogod<br>Chraču<br>Opravilo<br>Shrar<br>Opomba<br><ni opomba=""><br/>Spremeni o<br/>Obračun<br/>Plan<br/>Skupna prishtr</ni>                                                                                                    | opusta<br>Time&Spr<br>ci Cas I Akcii<br>( < nespremenj<br>2: Vikend&Prz<br>3: 0.0h<br>0 4: 8.0h<br>5: 4.0h<br>6: 7.0h<br>7: 0.8h<br>8: 1.0h<br>9: 1.6h<br>10: 6.0h<br>11: 6.0h<br>11: 7.2h<br>18: 4.2h<br>19: 4.8h<br><br><br>-Brez-                                                                                                    | 0:00<br>0:00<br>-136:00<br>-136:00<br>-136:00<br>5<br>ace<br>e   Pomoć<br>eno><br>pris.<br>azniki<br>Izberemo ustrezen<br>dnevno delo<br>Na sliki je primer<br>jeno><br>v do 24.3.2011<br>v St. opravila<br>Prekliči                                                                                                    | vrnik glede na našo<br>ovno obvezo.<br>za 8 urni delovnik.                                                                                                    |                                                                                                  |
| teplačano, urnik<br>čerajšnji saldo<br>ekoči saldo<br>recostali dnevi d<br>Domov   Drs-<br>En dan   Ena<br>Drseči čas >  <br>Lasič Mitjal<br>24.3.2018, s<br>24.3.2018, s<br>Dodaj dogod<br>Tip<br>Dodaj dogod<br>Tip<br>Dodaj dogod<br>Tip<br>Dodaj dogod<br>Cobraču<br>Plan<br>Skupna prisotn<br>Dnevni saldo                                                                                                    | opusta<br>Time&Spp<br>ci cas   Akcii<br>(1 cas)   Akcii<br>(1 cas)   Akcii<br>(1 cas)   Akcii<br>(1 cas)   Akcii<br>(1 cas)   Akcii<br>(2 cikend&Prc<br>(2 cikend&Prc<br>(2 cike | o:00<br>0:00<br>-136:00<br>-136:00<br>5<br>ace<br>e Pomoć<br>eno><br>pris.<br>azriki<br>Izberemo ustrezen<br>dnevno delo<br>Na sliki je primer<br>jeno><br>v do 24.3.201<br>v St. opravila<br>Prekliči<br>0:00<br>0:00                                                                                                    | vrnik glede na našo<br>ovno obvezo.<br>za 8 urni delovnik.                                                                                                    |                                                                                                  |
| teplačano, urnik<br>čerajšnji saldo<br>ekoči saldo<br>recostali dnevi d<br>Domov   Drs-<br>En dan   Ena<br>Drseči čas >  <br>Lasič Mitjal<br>24.3.2018, s<br>24.3.2018, s<br>Dogodki<br>Dodaj dogod<br>Tip<br>Dogodek<br>Čas<br>Urnik<br>Obdobje<br>Opravilo<br>Shrar<br>Opomba<br><ni opomba=""><br/>Spremeni o<br/>Obračun<br/>Plan<br/>Skupna prisotn<br/>Dnevni saldo<br/>Neplačano, urnit</ni>                                                                                                    | opusta<br>Time&Spp<br>ci čas   Akcii<br>od <i component<br="">2: Vikend&amp;Prz<br/>3: 0.0h<br/>od : 8.0h<br/>5: 4.0h<br/>6: 7.0h<br/>7: 0.8h<br/>8: 1.0h<br/>9: 1.6h<br/>10: 6.0h<br/>11: 6.4h<br/>12: 7.2h<br/>13: 4.4h<br/>11: 6.4h<br/>12: 7.2h<br/>13: 4.4h<br/>11: 2.0h<br/>13: 4.2h<br/>19: 4.8h<br/><nesprement<br>vsi dnevi<br/>-Brez-<br/>ii<br/></nesprement<br></i>                                                                                                    | 0:00<br>0:00<br>0:00<br>1:36:00<br>-136:00<br>5<br>acce<br>e   Pomoć<br>eno><br>prs.<br>azniki<br>Izberemo ustrezen<br>dnevno delo<br>Na sliki je primer<br>jeno><br>v do 24.3.2011<br>v St. opravila<br>Prekliči<br>Prekliči                                                                                                    | y t s c y s n<br>s c y s n<br>s c y s n<br>s c y s n<br>s c y s n<br>s c y s n<br>s c y s n<br>s c y s n<br>s n<br>s c y s n<br>s n<br>s n<br>s c y s n<br>s n<br>s c y s n<br>s n<br>s n<br>s n<br>s n<br>s n<br>s n<br>s n                                                                                                    |                                                                                                  |
| teplačano, urnik<br>čerajšnji saldo<br>ekoči saldo<br>recostali dnevi d<br>Domov Drs-<br>En dan   Ena<br>Drseči čas > 1<br>Lasič Mitja<br>24.3.2018, s<br>24.3.2018, s<br>Dodgodki<br>Dodgodki<br>Dodgi dogod<br>Tip<br>Dogodek<br>Čas<br>Urnik<br>Obdaj dogod<br>Tip<br>Dogodek<br>Čas<br>Urnik<br>Obdobje<br>Opravilo<br>Shrar<br>Opomba<br><ni opomba<br=""><ni opomba<br="">Spremeni o<br/>Obračun<br/>Plan<br/>Skupna prisotn<br/>Dnevni saldo<br/>Neplačano, urn<br/>Včerajšnji saldo</ni></ni>                                                                                                    | opusta<br>Time&Spr<br>(i čas   Akcii<br>( < nespremenj<br>2: Vikend&Prz<br>3: 0.0h<br>0 ( 18.0h<br>5: 4.0h<br>6: 7.0h<br>7: 0.8h<br>8: 1.0h<br>9: 1.6h<br>10: 6.0h<br>11: 6.4h<br>12: 7.2h<br>13: 4.4h<br>11: 6.4h<br>12: 7.2h<br>13: 4.4h<br>11: 6.2h<br>13: 0.2h<br>13: 4.2h<br>19: 4.8h<br>< nespremenj<br>vsi dnevi<br>-Brez-<br>ii<br>0<br>0<br>0<br>0<br>0<br>0<br>0<br>0<br>0<br>0<br>0<br>0<br>0                                                                                                    | 0:00<br>0:00<br>0:00<br>-136:00<br>-136:00<br>5<br>acce<br>e   Pomoč<br>eno><br>prs.<br>azniki<br>Izberemo ustrezen<br>dnevno delc<br>Na sliki je primer<br>jeno><br>v do 24.3.2011<br>v St. opravila<br>Prekiči<br>Prekiči                                                                                                    | v<br>a<br>v<br>v<br>v<br>a<br>v<br>v<br>v<br>v<br>a<br>v<br>v<br>v<br>v<br>v<br>v<br>v<br>v<br>v<br>v<br>v<br>v<br>v                                                                                                    |                                                                                                  |

izberemo Dogodek <mark>Zamenjava urnika</mark>,

Urnik izberemo glede na našo delovno obvezo,

| En dan   Ena o                                                                                                    | eba   Po dnevih   Obračun   Poročila                                                                                                    |                                                                                                    |                                                                                                    |
|----------------------------------------------------------------------------------------------------|----------------------------------------------------------------------------------------------------|----------------------------------------------------------------------------------------------------|----------------------------------------------------------------------------------------------------|
| Drseči čas > El                                                                                                    | a oseba > "Obračun enega dne"                                                                                                    |                                                                                                    |                                                                                                    |
| Lasič Mitja                                                                                                    |                                                                                                    |                                                                                                    |                                                                                                    |
| 14 3 3018 c                                                                                                    | hata [Umik: Vikand® Drazniki]                                                                                                    | << < mar                                                                                                    | 18 > >                                                                                                    |
| 4.3.2018, 50                                                                                                    | bota [Urnik: Vikend&Prazniki]                                                                                                    | ptsč<br>1                                                                                                    | p s n<br>2 3 4                                                                                                    |
|                                                                                                    |                                                                                                    | 5 6 7 8<br>12 13 14 15                                                                                                    | 9 10 11<br>16 17 18                                                                                                    |
|                                                                                                    |                                                                                                    | 19 20 21 22<br>26 27 28 29                                                                                                    | 23 <b>24</b> 25                                                                                                    |
|                                                                                                    | 2011                                                                                                    | Dan                                                                                                    |                                                                                                    |
|                                                                                                    |                                                                                                    | Dan                                                                                                    | 65                                                                                                    |
| Dogodki                                                                                                    |                                                                                                    |                                                                                                    |                                                                                                    |
|                                                                                                    |                                                                                                    |                                                                                                    |                                                                                                    |
| Dodai dogo                                                                                                    | dek Osveži                                                                                                    |                                                                                                    |                                                                                                    |
| Obračur                                                                                                    |                                                                                                    |                                                                                                    |                                                                                                    |
|                                                                                                    |                                                                                                    |                                                                                                    |                                                                                                    |
| Dodaj dogode                                                                                                    | K                                                                                                    |                                                                                                    |                                                                                                    |
| Гір                                                                                                    | Intervencija V                                                                                                    |                                                                                                    |                                                                                                    |
| Dogodek<br><sup>*</sup> ac                                                                                                    | Zamenjava urnika                                                                                                    | v                                                                                                    |                                                                                                    |
| Jrnik                                                                                                    | 4: 8.0h                                                                                                    | ¥                                                                                                    |                                                                                                    |
| Obdobje                                                                                                    | vsi dnevi 🗸 do 24.3.201                                                                                                    | 8                                                                                                    |                                                                                                    |
| Opravilo                                                                                                    | dnevi s planiranimi urami Št. opravila                                                                                                    |                                                                                                    |                                                                                                    |
|                                                                                                    | samo delovniki                                                                                                    |                                                                                                    |                                                                                                    |
| Shrani                                                                                                    | delovniki in sobote                                                                                                    |                                                                                                    |                                                                                                    |
| Opomba                                                                                                    | vsi dnevi                                                                                                    |                                                                                                    |                                                                                                    |
| All successions                                                                                                    | št. dni s planiranimi urami                                                                                                    |                                                                                                    |                                                                                                    |
| Spremeni on                                                                                                    | ambo                                                                                                    |                                                                                                    |                                                                                                    |
| -,                                                                                                    |                                                                                                    |                                                                                                    |                                                                                                    |
| Obračun                                                                                                    |                                                                                                    |                                                                                                    |                                                                                                    |
| Plan                                                                                                    | 0:00                                                                                                    |                                                                                                    |                                                                                                    |
| Skupna prisotno                                                                                                    | st 0:00                                                                                                    |                                                                                                    |                                                                                                    |
| Onevni saldo                                                                                                    | 0:00                                                                                                    |                                                                                                    |                                                                                                    |
| vepiacano, urnii<br>/čeraišnii saldo                                                                                                    | -136:00                                                                                                    |                                                                                                    |                                                                                                    |
| Tekoči saldo                                                                                                    | -136:00                                                                                                    |                                                                                                    |                                                                                                    |
| Preostali dnevi o                                                                                                    | opusta 5<br>Time&Space                                                                                                    |                                                                                                    |                                                                                                    |
| Preostali dnevi o                                                                                                    | opusta 5<br>Time&Space<br>eči čas   Akcije   Pomoč                                                                                                    |                                                                                                    |                                                                                                    |
| Preostali dnevi o<br>Web<br>Domov   Drs<br>En dan   Ena                                                                                                    | opusta 5<br><b>Time&amp;Space</b><br>eči čas   Akcije   Pomoč<br>oseba   Po dnevih   Obračun   Poročila                                                                                                    |                                                                                                    |                                                                                                    |
| Preostali dnevi o<br>Web<br>Domov   Drs<br>En dan   Ena<br>Drseči čas >                                                                                                    | opusta 5<br>Time&Space<br>eči čas   Akcije   Pomoč<br>oseba   Po dnevih   Obračun   Poročila  <br>Ena oseba > "Obračun enega dne"                                                                                                    |                                                                                                    |                                                                                                    |
| Preostali dnevi o<br>Wet<br>Domov   Drs<br>En dan   Ena<br>Drseči čas ><br>Lasić Mitja                                                                                                    | opusta 5<br>Time&Space<br>eči čas   Akcije   Pomoč<br>oseba   Po dnevih   Obračun   Poročila  <br>Ena oseba > "Obračun enega dne"                                                                                                    |                                                                                                    |                                                                                                    |
| Preostali dnevi o<br>Web<br>Domov   Drs<br>En dan   Ena<br>Drseči čas ><br>Lasič Mitja<br>24.3.2018, s                                                                                                    | opusta 5<br>Time&Space<br>eči čas   Akcije   Pomoč<br>oseba   Po dnevih   Obračun   Poročila  <br>Ena oseba > "Obračun enega dne"<br>osobota [Urnik: Vikend&Prazniki]                                                                                                    | << < mari<br>₀tsÂ                                                                                                    | <b>18</b> > >><br>p s π                                                                                                    |
| Preostali dnevi o<br>Domov   Drs<br>En dan   Ena<br>Drseči čas ><br>Lasić Mitja<br>24.3.2018, s                                                                                                    | opusta 5  Time&Space  eči čas   Akcije   Pomoč oseba   Po dnevih   Obračun   Poročila   Ena oseba > "Obračun enega dne"  sobota [Urnik: Vikend&Prazniki]                                                                                                    | << < mar<br>p t s č<br>5 f 7 f                                                                                                    | <b>18 &gt; &gt;&gt;</b><br><b>p s n</b><br><b>2</b> 3 4<br><b>9</b> 10 11                                                                                                    |
| Preostali dnevi d<br>Web<br>Domov   Drs<br>En dan   Ena<br>Drseči čas ><br>Lasič Mitja<br>24.3.2018, s                                                                                                    | opusta 5  Time&Space  eči čas   Akcije   Pomoč oseba   Po dnevih   Obračun   Poročila   Ena oseba > "Obračun enega dne"  bobota [Urnik: Vikend&Prazniki]                                                                                                    | <pre>&lt;&lt; &lt; mar<br/>p t s č<br/>1<br/>5 6 7 8<br/>12 13 14 19<br/>19 20 21 25</pre>                                                                                                    | 18 > >><br>p s n<br>2 3 4<br>9 10 11<br>16 17 18<br>23 24 25                                                                                                    |
| Preostali dnevi d<br>Web<br>Domov   Drs<br>En dan   Ena<br>Drseči čas ><br>Lasič Mitja<br>24.3.2018, s                                                                                                    | opusta 5  Time&Space  eči čas   Akcije   Pomoč oseba   Po dnevih   Obračun   Poročila   Ena oseba > "Obračun enega dne"  bobota [Urnik: Vikend&Prazniki]                                                                                                    | ≪ < mar<br>p t s ĉ<br>5 t 6 7 ĉ<br>12 13 14 15<br>19 20 21<br>26 27 28 29                                                                                                    | 8 > >><br>p s n<br>2 3 10 11<br>16 17 18<br>23 24 23<br>30 31                                                                                                    |
| Preostali dnevi d<br>Web<br>Domov   Drs<br>En dan   Ena<br>Drseči čas ><br>Lasič Mitja<br>24.3.2018, s                                                                                                    | opusta 5  Time&Space  eči čas   Akcije   Pomoč oseba   Po dnevih   Obračun   Poročila   Ena oseba > "Obračun enega dne"  sobota [Urnik: Vikend&Prazniki]                                                                                                    | ≤< < mar<br>p t s ĉ<br>5 t 6 7 ê<br>12 13 14 15<br>19 20 21<br>26 27 28 29<br>Dane                                                                                                    | 18 > >><br>p s n<br>9 10 11<br>16 17 18<br>30 31<br>s                                                                                                    |
| Preostali dnevi d<br>Wet<br>Domov   Drs<br>En dan   Ena<br>Drseči čas ><br>Lasič Mitja<br>24.3.2018, s                                                                                                    | opusta 5  Time&Space  eči čas   Akcije   Pomoč oseba   Po dnevih   Obračun   Poročila   Ena oseba > "Obračun enega dne"  sobota [Urnik: Vikend&Prazniki]                                                                                                    | ≤< < mar<br>p t s ĉ<br>5 6 7 8<br>12 13 14 15<br>19 20 21<br>26 27 28 29<br>Dane                                                                                                    | <b>18 &gt; &gt;&gt;</b><br><b>p s n</b><br><b>2</b> 3 4<br><b>9</b> 10 11<br><b>16</b> 17 18<br><b>23 24 23 24</b><br><b>30</b> 31<br>s                                                                                                    |
| Preostali dnevi o<br>Wet<br>Domov   Drs<br>En dan   Ena<br>Drseči čas ><br>Lasič Mitja<br>24.3.2018, s<br>Dogodki                                                                                                    | opusta 5  Time&Space  eči čas   Akcije   Pomoč oseba   Po dnevih   Obračun   Poročila   Ena oseba > "Obračun enega dne"  sobota [Urnik: Vikend&Prazniki]                                                                                                    | ≤< < mar<br>p t s 6<br>5 6 7 1<br>9 20 13 14 15<br>19 20 21 26 27 28 29<br>Dane                                                                                                    | 18 > >><br>p s n<br>2 3 4 1<br>9 3 1<br>16 17 18<br>30 31<br>≤                                                                                                    |
| Preostali dnevi d<br>Wet<br>Domov   Drs<br>En dan   Ena<br>Drseči čas ><br>Lasič Mitja<br>24.3.2018, s<br>Dogodki                                                                                                    | opusta 5  PTIME&Space  eči čas   Akcije   Pomoč oseba   Po dnevih   Obračun   Poročila   Ena oseba > "Obračun enega dne"  sobota [Urnik: Vikend&Prazniki]                                                                                                    | Sec < mar 1 p t s 6 1 5 1 5 1 6 1 7 1 7                                                                                                    | 18 > >><br>p s n +<br>2 3 + 1<br>16 177 18<br>30 31<br>≤                                                                                                    |
| Preostali dnevi o<br>Wet<br>Domov   Drs<br>En dan   Ena<br>Drseči čas ><br>Lasič Mitja<br>24.3.2018, s<br>Dogodki                                                                                                    | opusta 5  Time&Space  eci čas   Akcije   Pomoč oseba   Po dnevih   Obračun   Poročila   Ena oseba > "Obračun enega dne"  bobota [Urnik: Vikend&Praznik]  codek Osveži                                                                                                    | << < mar 1<br>p t s ĉ<br>1 5 6 76<br>12 15 14 55<br>19 20 21 14<br>26 27 28 29<br>Dance                                                                                                    | 18 > >><br>p s n<br>2 3 4<br>9 10 11<br>11<br>16 17 18<br>23 23<br>23 23<br>23 33<br>1<br>5                                                                                                    |
| Vet     Vet     Domov   Drs     En dan   Ena     Drseči čas >     Lasič Mitja     24.3.2018, s      Dogodki      Dogodki      Dodaj doj      Obrač                                                                                                    | opusta 5  Time&Space  eci čas   Akcije   Pomoč oseba   Po dnevih   Obračun   Poročila   Ena oseba > "Obračun enega dne"  sobota [Urnik: Vikend&Praznik]  codek Osveži an                                                                                                    | <pre>&lt;&lt; &lt; mar p t s t 1 5 6 7 8 12 13 14 15 19 20 21 22 26 27 20 29 Dane</pre>                                                                                                    | 18 > >><br>p s n<br>2 3 4<br>9 10 11<br>16 17 18<br>23 24 25<br>30 31<br>15                                                                                                    |
| Preostali dnevi o<br>Domov   Drs<br>En dan   Ena<br>Drseči čas ><br>Lasič Mitja<br>24.3.2018, s<br>Dogodki<br>Dodaj dogod                                                                                                    | opusta 5  Time&Space  eci čas   Akcije   Pomoč oseba   Po dnevih   Obračun   Poročila   Ena oseba > "Obračun enega dne"  sobota [Urnik: Vikend&Praznik]  codek osveži  n  ek                                                                                                    | <pre>&lt;&lt; &lt; mar<br/>p t s č<br/>1 5 6 7 8<br/>12 13 14 15<br/>19 20 21 22<br/>26 27 28 29<br/>Dane</pre>                                                                                                    | 18 > >><br>p s n<br>2 3 4<br>9 10 11<br>16 17 18<br>23 24 25<br>30 31                                                                                                    |
| Preostali dnevi o<br>Wett<br>Domov   Drs<br>En dan   Ena<br>Drseči čas ><br>Lasić Mitja<br>24.3.2018, s<br>Dogodki<br>Dodaj dogod<br>Tip                                                                                                    | opusta 5 Time&Space eči čas   Akcije   Pomoč oseba   Po drevih   Obračun   Poročila   Ena oseba > "Obračun enega dne" sobota [Urnik: Vikend&Prazniki]                                                                                                    | << < mar<br>p t s č<br>5 6 7 8<br>12 13 14<br>12 13 14<br>26 27 28 29<br>Dane                                                                                                    | 18 > >><br>p s n<br>2 3 4<br>9 10 11<br>16 17 18<br>23 24 25<br>30 31                                                                                                    |
| Preostali dnevi o<br>Wett<br>Domov   Drs<br>En dan   Ena<br>Drseči čas ><br>Lasić Mitja<br>24.3.2018, s<br>Dogodki<br>Dogodki<br>Dodaj dogod<br>Tip<br>Dogodek                                                                                                    | opusta 5  Time&Space  eci čas   Akcije   Pomoč oseba   Po dnevih   Obračun   Poročila   Ena oseba > "Obračun enega dne"  sobota [Urnik: Vikend&Prazniki]  codek Osveži an  ek  Intervencija v Zamenjava urnika                                                                                                    | <ul> <li> <li> <li></li></li></li></ul>                                                                                                    | 18       >         p       s         p       s         2       3         16       17         18       23         24       25         30       31                                                                                                    |
| Preostali dnevi o<br>Wet:<br>Domov   Drs<br>En dan   Ena<br>Drseči čas ><br>Lasić Mitja<br>24.3.2018, s<br>Dogodki<br>Dodaj dogod<br>Tip<br>Dogodek<br>Čas                                                                                                    | opusta 5  Time&Space  eči čas   Akcije   Pomoč oseba   Po dnevih   Obračun   Poročila   Ena oseba > "Obračun enega dne"  sobota [Urnik: Vikend&Prazniki]  bodek Osveži in  ek  Intervencija Vrednost Vrednost                                                                                                    | << < mar<br>p t s č<br>5 6 7 8<br>12 13 14<br>12 13 14<br>26 27 28 29<br>Dane                                                                                                    | 18 > >><br>P S n<br>9 10 11<br>16 17 18<br>23 24 25<br>30 31<br>s                                                                                                    |
| Preostali dnevi o<br>Wet:<br>Domov   Drs<br>En dan   Ena<br>Drseči čas ><br>Lasič Mitja<br>24.3.2018, s<br>Dogodki<br>Dodaj dogod<br>Tip<br>Dogodek<br>Čas<br>Urnik                                                                                                    | opusta 5  Time&Space  eči čas   Akcije   Pomoč oseba   Po dnevih   Obračun   Poročila   Ena oseba > "Obračun enega dne"  sobota [Urnik: Vikend&Prazniki]  bodek Osveži in  ek  Intervencija Zamenjava umika Vrednost 41: 8.0h                                                                                                    | << < mar<br>p t s ĉ<br>5 6 7 8<br>12 13 14<br>12 13 14<br>12 13 14<br>12 13 14<br>12 13 14<br>12 13 14<br>12 13 14<br>12 13 14<br>12 13 14<br>12 13 14<br>12 13 14<br>12 13 14<br>12 13 14<br>12 13 14<br>12 13 14<br>12 13 14<br>12 13 14<br>12 13 14<br>14<br>14<br>14<br>14<br>14<br>14<br>14<br>14<br>14<br>14<br>14<br>14<br>1                                                                                                    | 18 > >><br>p s n<br>9 10 11<br>16 17 18<br>23 24<br>25 30 31<br>5                                                                                                    |
| Preostali dnevi o<br>Wet<br>Domov   Drs<br>En dan   Ena<br>Drseči čas ><br>Lasič Mitja<br>24.3.2018, s<br>Dogodki<br>Dodaj dogod<br>Tip<br>Dogodek<br>Čas<br>Urnik<br>Obdoje                                                                                                    | opusta 5  Time&Space  eči čas   Akcije   Pomoč oseba   Po dnevih   Obračun   Poročila   Ena oseba > "Obračun enega dne"  sobota [Urnik: Vikend&Prazniki]  ek  Intervancija ek  Intervancija Vrednost 4: 8.0h vsi dnevi v do 24.3.201                                                                                                    | <ul> <li> <li> </li> <li></li></li></ul>                                                                                                    | 18 > >><br>p 3 1<br>16 17 18<br>30 31<br>5                                                                                                    |
| Preostali dnevi o<br>Wet<br>Domov   Drs<br>En dan   Ena<br>Drseči čas ><br>Lasič Mitja<br>24.3.2018, s<br>Dogodki<br>Dodaj dogod<br>Tip<br>Dogodek<br>Čas<br>Urnik<br>Obdobje<br>Opravilo                                                                                                    | opusta 5  Time&Space  eči čas   Akcije   Pomoč oseba   Po dnevih   Obračun   Poročila   Ena oseba > "Obračun enega dne"  sobota [Urnik: Vikend&Prazniki]  odek  osveži in  ek  Intervencija Vrednost 4: 8.0h vi dnevi - No Selection v do. 24.3.201 - No Selection v do. 24.3.201                                                                                                    | Solution     Solution     Solution   | 18 > >>                                                                                                    |
| Preostali dnevi o<br>Wett<br>Domov   Drs<br>En dan   Ena<br>Drseči čas ><br>Lasič Mitja<br>24.3.2018, s<br>Dogodki<br>Dodaj dogod<br>Tip<br>Dogodek<br>Čas<br>Urnik<br>Obdobje<br>Opravilo                                                                                                    | opusta 5  Time&Space  eči čas   Akcije   Pomoč oseba   Po dnevih   Obračun   Poročila   Ena oseba > "Obračun enega dne"  sobota [Urnik: Vikend&Prazniki]  ek  in  ek  Intervencija v Zamenjava urnika vednost 4: 8.0h vsi dnevi vednost 4: 8.0h vsi dnevi vednost 5.t. opravila                                                                                                    | Solution     Solution     Solution   | 18 > >><br>P s n<br>9 f 10 7 11<br>16 07 11<br>23 24 25<br>30 31<br>                                                                                                    |
| Preostali dnevi o<br>Domov   Drs<br>En dan   Ena<br>Drseči čas ><br>Lasič Mitji<br>24.3.2018, s<br>24.3.2018, s<br>Dogodki<br>Dodaj dogođ<br>Tip<br>Dogođek<br>Čas<br>Urnik<br>Obdabje<br>Opravilo<br>Shra<br>Opomba                                                                                                    | opusta 5  Time&Space  eči čas   Akcije   Pomoč oseba   Po dnevih   Obračun   Poročila   Ena oseba > "Obračun enega dne"  sobota [Urnik: Vikend&Prazniki]  bolok                                                                                                    | Solution     Solution     Solution   | 18 > >><br>P s n<br>9 10 11<br>16 17 16<br>123 23<br>23<br>30 31<br>s                                                                                                    |
| Preostali dnevi o<br>Domov   Drs<br>En dan   Ena<br>Drseči čas ><br>Lasič Mitj:<br>24.3.2018, s<br>Dogodki<br>Dodaj dogod<br>Tip<br>Dogodek<br>Čas<br>Urnik<br>Obdabje<br>Opravilo<br>Shra<br>Opomba                                                                                                    | opusta 5  Time&Space  eci čas   Akcije   Pomoč oseba   Po dnevih   Obračun   Poročila   Ena oseba > "Obračun enega dne"  sobota [Urnik: Vikend&Praznik]  sobota [Urnik: Vikend&Praznik]  sobot | Section 2                                                                                                    | 18     >     >>       p     s     n       2     3     4       10     11     16       17     18     23       24     25     30       30     31                                                                                                    |
| Preostali dnevi o<br>Domov   Drs<br>En dan   Ena<br>Drseči čas ><br>Lasić Mitja<br>24.3.2018, s<br>24.3.2018, s<br>Dogodki<br>Dodaj dogod<br>Tip<br>Dogodek<br>Čas<br>Urnik<br>Obdobje<br>Opravilo<br>Shra<br>Opomba                                                                                                    | opusta 5  Time&Space  eči čas   Akcije   Pomoč osobo   Po drevih   Obračun   Poročila   Ena oseba > "Obračun enega dne"  sobota [Urnik: Vikend&Prazniki]  ek  Intervencija ek  Intervencija  k  Prekliči                                                                                                    | Solution     Solution     Solution   | 18         >         >>           p         s         n         2         3         4           9         10         11         16         17         18         23         24         25         30         31           :s         :s         :s         :s         :s         :s         :s         :s |
| Preostali dnevi o<br>Demov   Drsečičas ><br>Lasič Mitji<br>24.3.2018, s<br>24.3.2018, s<br>Dogodki<br>Dodaj dogod<br>Tip<br>Dodaj dogod<br>Tip<br>Dogodek<br>Čas<br>Urnik<br>Obdobje<br>Opravilo<br>Shra                                                                                                    | opusta 5  Time&Space  eci čas   Akcije   Pomoč oseba   Po dnevih   Obračun   Poročila   Ena oseba > "Obračun enega dne"  sobota [Urnik: Vikend&Prazniki]  codek Osveži an  ek  Intervencija  Vrednost 4: 8.0h Vrednost 4: 8.0h Vrednost 4: 8.0h Vrednost 5:. opravila pombo                                                                                                    | C < Mar 1     S <      C <      Mar 1     S <      S <      F      T <      S <      S <      S <      T <     S <      S <      S     S | 18 > >><br>p s n<br>2 3 4<br>9 10 11<br>16 17 18<br>23 24 25<br>30 31<br>15                                                                                                    |
| Preostali dnevi o<br>Preostali dnevi o<br>Domov   Drs<br>En dan   Ena<br>Drseči čas ><br>Lasić Mitji<br>24.3.2018, s<br>24.3.2018, s<br>Dogodki<br>Dogodki<br>Dodaj dogod<br>Tip<br>Dogodek<br>Čas<br>Urnik<br>Obdaj dogod<br>Tip<br>Dogodek<br>Čas<br>Urnik<br>Obdoje<br>Opravilo<br>Shra<br>Copomba<br><ni opomba=""><br/>Spremeni o<br/>Obračun</ni>                                         | opusta 5  Time&Space  eci čas   Akcije   Pomoč oseba   Po dnevih   Obračun   Poročila   Ena oseba > "Obračun enega dne"  sobota [Urnik: Vikend&Prazniki]  codek Osveži un  ek  Intervencija  Vrednost 4: 8.0h vsi dnevi  Vrednost 4: 8.0h vsi dnevi  Vrednost 5t. opravila  pombo                                                                                                    | C < C < mar<br>P t s ĉ<br>5 6 7 8<br>12 13 14<br>20 21 22<br>22 7 28 29<br>Dane                                                                                                    | 18 > >><br>p s n<br>9 10 11<br>16 17 18<br>23 24 25<br>30 31<br>s                                                                                                    |
| Preostali dnevi o<br>Wett<br>Domov   Drs<br>En dan   Ena<br>Drseči čas ><br>Lasič Mitja<br>24.3.2018, s<br>24.3.2018, s<br>24.3.2018, s<br>Dogodki<br>Dodaj dogod<br>Obrača<br>Dogodek<br>Čas<br>Urnik<br>Obdobje<br>Opravilo<br>Shra<br>Opomba<br><ni opomba<br="">Spremeni o<br/>Obračun<br/>Plan</ni>                                                                                        | opusta 5  Time&Space  eci čas   Akcje   Pomoč oseba   Po dnevih   Obračun   Poročila   Ena oseba > "Obračun enega dne"  sobota [Urnik: Vikend&Prazniki]  codek Osveži in  ek  Intervencija  Zamenjava urnika  i such vrednost  i such vrednost  i such vrednost  i such vrednost  i such vrednost  i prekliči  pombo                                                                                                    | Comparison of the second second seco | 18       >       >>         p       s       n         2       3       4         16       17       18         23       24       25         30       31                                                                                                    |
| Preostali dnevi o<br>Wett<br>Domov   Drs<br>En dan   Ena<br>Drseči čas ><br>Lasič Mitja<br>24.3.2018, s<br>24.3.2018, s<br>Dogodki<br>Dodaj dogod<br>Obrača<br>Urnik<br>Obdaj dogod<br>Tip<br>Dogodek<br>Čas<br>Urnik<br>Obdaj dogod<br>Tip<br>Dogodek<br>Čas<br>Urnik<br>Obdaj dogod<br>Chraču<br>Plan<br>Skupna prisoti                                                                       | opusta 5  Time&Space  eci čas   Akcije   Pomoč oseba   Po dnevih   Obračun   Poročila   Ena oseba > "Obračun enega dne"  sobota [Urnik: Vikend&Prazniki]  eck  Intervencija  ek  Intervencija  vrednost 4: 8.0h vsi dnevi No Selection v do _24.3.201 No Selection v do _24.3.201 si Prekliči  pombo  nost 0:00                                                                                                    | S ≤ ≤ mar<br>p t s 6<br>5 5<br>19 20 21<br>19 20 21<br>26 27 28 29<br>Dane                                                                                                    | 18 > >>                                                                                                    |
| Preostali dnevi o<br>Preostali dnevi o<br>Domov   Drs<br>En dan   Ena<br>Drseči čas ><br>Lasič Mitja<br>24.3.2018, s<br>24.3.2018, s<br>Dodaj dogod<br>Dodaj dogod<br>Tip<br>Dogodek<br>Čas<br>Urnik<br>Obdaj dogod<br>Tip<br>Dogodek<br>Čas<br>Urnik<br>Obdobje<br>Opravilo<br>Spremeni o<br>Obračun<br>Plan<br>Skupna prisot<br>Dnevni saldo                                                  | opusta 5  Time&Space  eči čas   Akcije   Pomoč oseba   Po dnevih   Obračun   Poročila   Ena oseba > "Obračun enega dne"  sobota [Urnik: Vikend&Prazniki]  ek  Intervencija  ek  Intervencija  pombo  pombo  p | <ul> <li>&lt;</li> <li>&lt;</li> <li>&lt;</li> <li>&lt;</li> <li></li></ul> <li></li> <li> <li></li> <li> <li></li> <li> <li></li> <li> <li></li> <li> <li></li> <li> <li></li> <li> <li></li> <li> <li></li> <li> <li></li> <li> <li></li> <li> <li></li> <li> <li></li> <li> <li></li> <li> <li></li> <li> <li> <li> <li> <li> <li> <li> <li> <li> <li> <li> <li> <li> <li> <li> <li> <li> <li> <li> <li> <li> <li> <li> <li> <li> <li> <li> <li> <li> <li> <li> <li> <li> <li> <li> <li> <li> <li> <li> <li> <li> <li> <li> <li> <li> <li> <li> <li> <li> <li> <li> <li> <li> <li> <li> <li> <li> <li> <li> <ul> <li></li></ul> <ul> <li></li></ul> <ul> <li></li></ul> <li> <ul> <li></li></ul> <li> <ul> <li></li></ul> <ul> <li></li></ul> <ul> <li></li></ul> <ul> <li></li></ul> <ul> <li></li></ul> <li> <ul> <li></li></ul> <ul> <li></li></ul> <li> <ul> <li></li></ul> <ul> <li></li></ul> <ul> <li></li></ul> <ul> <li></li></ul> <li> <ul> <li></li></ul> <ul> <li></li></ul> <li> <ul> <li></li></ul> <li> <ul> <li></li></ul> <li> <u< td=""><td>18 &gt; &gt;&gt;<br/>p s n<br/>p s n<br/>16 7 18<br/>30 31<br/>15 3<br/>24 25<br/>30 31<br/>15</td></u<></li></li>                                                                                                    | 18 > >><br>p s n<br>p s n<br>16 7 18<br>30 31<br>15 3<br>24 25<br>30 31<br>15                                                                                                    |
| Preostali dnevi o<br>Preostali dnevi o<br>Domov   Drs<br>En dan   Ena<br>Drseči čas ><br>Lasič Mitji<br>24.3.2018, s<br>24.3.2018, s<br>24.3.2018, s<br>Dogodki<br>Dodaj dogod<br>Dodaj dogod<br>Tip<br>Dogodek<br>Čas<br>Dodaj dogod<br>Tip<br>Dogodek<br>Čas<br>Umik<br>Obdobje<br>Opravilo<br>Shra<br>Opomba<br><ni opomba<br="">Skupna prisott<br/>Dnevni saldo<br/>Neplačano, uru</ni>     | opusta 5  Time&Space  eci Cas   Akcije   Pomoč oseba   Po dnevih   Obračun   Poročila   Ena oseba > "Obračun enega dne"  sobota [Urnik: Vikend&Prazniki]  ek  Intervencija  ek  Intervencija  pombo  st. opravila  pombo  st. opravila  pombo                                                                                                    | Solution     Solution     Solution   | 18     >     >>       p     s     n       g     10     11       16     17     18       23     34     25       30     31                                                                                                    |
| reostali dnevi o<br>Wet<br>Domov   Drs<br>En dan   Ena<br>Drseči čas ><br>Lasić Mitj;<br>24.3.2018, :<br>Dogodki<br>Dogodki<br>Dodaj dogod<br>Dodaj dogod<br>Tip<br>Dogodek<br>Čas<br>Urnik<br>Obdabje<br>Opraba<br>Cobabje<br>Opraba<br>Shra<br>Opomba<br>Shra<br>Opomba<br>Shra<br>Spremeni c<br>Spremeni c<br>Spremeni c<br>Skupa prisoto<br>Dnevni salo<br>Neplačano, un<br>Včerašjinj salc | opusta 5  Time&Space  eci Cas   Akcje   Pomoč oseba   Po dnevih   Obračun   Poročila   Ena oseba > "Obračun enega dne"  cobota [Urnik: Vikend&Prazniki]  colock                                                                                                    | Solution     Solution     Solution   | 18     >     >>       p     s     n       3     3     1       12     24     25       30     31                                                                                                    |

#### izberemo obdobje <mark>vsi dnevi</mark>,

preverimo, da imamo še vedno <mark>pravi datum</mark>

|                                                                                                    | Domov   Drseči čas   Akcije   Pomoč                                                                                                    |                                                                                                    |
|----------------------------------------------------------------------------------------------------|----------------------------------------------------------------------------------------------------|----------------------------------------------------------------------------------------------------|
|                                                                                                    | En dan   Ena oseba   Po dnevíh   Obračun   Poročila  <br>Drsečí čas > Ena oseba > "Obračun enega dne"                                                                                                    |                                                                                                    |
|                                                                                                    |                                                                                                    |                                                                                                    |
|                                                                                                    | Lasic Millja                                                                                                    | Annual Statements                                                                                                    |
|                                                                                                    | 24.3.2018, sobota [Urnik: Vikend&Prazniki]                                                                                                    | << < mar 18 > >><br>ptsčpsn                                                                                                    |
|                                                                                                    |                                                                                                    | 1 2 3 4<br>5 6 7 8 9 10 11<br>12 13 14 15 16 17 18                                                                                                    |
|                                                                                                    |                                                                                                    | 19 20 21 22 23 <b>24</b> 25<br>26 27 28 29 30 31                                                                                                    |
|                                                                                                    | (čá)                                                                                                    | Danes                                                                                                    |
|                                                                                                    |                                                                                                    |                                                                                                    |
|                                                                                                    | Dogodki                                                                                                    |                                                                                                    |
|                                                                                                    |                                                                                                    |                                                                                                    |
|                                                                                                    | Dodaj dogođek Osveži                                                                                                    |                                                                                                    |
|                                                                                                    | Obračun                                                                                                    |                                                                                                    |
| mo na qumb                                                                                                    | Dodaj dogodek                                                                                                    |                                                                                                    |
| hrani                                                                                                    | Tip Intervencija v                                                                                                    |                                                                                                    |
| inani.                                                                                                    | Dogođek Zamenjava urnika 🗸                                                                                                    |                                                                                                    |
|                                                                                                    | Cas Vrednost Urnik 4: 8.0h V                                                                                                    |                                                                                                    |
|                                                                                                    | Obdobje vsi dnevi v do 24.3.2018                                                                                                    |                                                                                                    |
|                                                                                                    | Opravilo No Selection V Št. opravila                                                                                                    |                                                                                                    |
|                                                                                                    | Shran                                                                                                    |                                                                                                    |
|                                                                                                    | Opomba                                                                                                    |                                                                                                    |
|                                                                                                    | <ni opombe=""></ni>                                                                                                    |                                                                                                    |
|                                                                                                    | Spremeni opombo                                                                                                    |                                                                                                    |
|                                                                                                    | Obračun                                                                                                    |                                                                                                    |
|                                                                                                    | Voracun                                                                                                    |                                                                                                    |
|                                                                                                    | Plan 0:00<br>Skupna prisotnost 0:00                                                                                                    |                                                                                                    |
|                                                                                                    | Dnevni saldo 0:00                                                                                                    |                                                                                                    |
|                                                                                                    | 0.00                                                                                                    |                                                                                                    |
|                                                                                                    | Včerajšnji saldo -136:00                                                                                                    |                                                                                                    |
|                                                                                                    | represento, urnik 0:00<br>Včerajšnji saldo -136:00<br>Tekoči saldo -136:00<br>Preostali dnevi dopusta 5                                                                                                    |                                                                                                    |
|                                                                                                    | Včerajšnji saldo -136:00<br>Tekoči saldo -136:00<br>Preostali dnevi dopusta 5                                                                                                    |                                                                                                    |
|                                                                                                    | Včerajšnji saldo -136:00<br>Tekoči saldo -136:00<br>Presstali dnevi dopusta 5<br>Web Time&Space Domov   Drseči čas   Akcije   Pomoč En da L Ena cesta   Pa devih   Opračin   Presčija                                                                                                    |                                                                                                    |
|                                                                                                    | Včerajšnji saldo -136:00<br>Tekoči saldo -136:00<br>Preostali dnevi dopusta 5<br>Web Time&Space<br>Domov   Drseči čas   Akcije   Pomoč<br>En dan   Ena oseba   Po dnevih   Obračun   Poročila  <br>Drseči čas > Ena oseba > "Obračun enega dne"                                                                                                    |                                                                                                    |
|                                                                                                    | Meprikamio, umik     0:000       Včerajšnji saldo     -136:00       Tekoči saldo     -136:00       Preostali dnevi dopusta     5       Web Time&Space       Domov   Drseči čas   Akcije   Pomoč       En dan   Ena oseba   Po dnevih   Obračun   Poročila         Drseči čas > Ena oseba > "Obračun enega dne"       Lasić Mitja                                                                                                    |                                                                                                    |
|                                                                                                    | Nepracano, urnik     0:00       Včerajšnji saldo     -136:00       Tekoči saldo     -136:00       Preostali dnevi dopusta     5         Web Time&Space       Domov   Drseči čas   Akcije   Pomoč       En dan   Ena oseba   Po dnevih   Obračun   Poročila         Drseči čas > Ena oseba > "Obračun enega dne"       Lasič Mitja       24.3.2018, sobota     [Urnik: 8.0h]                                                                                                    | << < mar 18 > >>                                                                                                    |
| dnevu se pojavi                                                                                                    | Neprocento, UTINK     0.000       Včerajšnji saldo     •136:00       Tekoči saldo     •136:00       Preostali dnevi dopusta     5         Web Time&Space       Domov   Drseči čas   Akcije   Pomoč       En dan   Ena oseba   Po dnevih   Obračun   Poročila         Drseči čas > Ena oseba > "Obračun enega dne"       Lasič Mitja       24.3.2018, sobota [Urnik: 8.0h]                                                                                                    | << < mar 18 > >><br>p t s č p s n<br>p t 2 0 4                                                                                                    |
| dnevu se pojavi<br>rikotnikom, ki                                                                                                    | Web Time & 0:00           Včerajšij saldo         -136:00           Tekoči saldo         -136:00           Preostali dnevi dopusta         5             Web Time & Space           Domov   Drseči čas   Akcije   Pomoč           En dan   Ena oseba   Po dnevih   Obračun   Poročila             Drseči čas > Ena oseba > "Obračun nega dne"           Lasič Mitja           24.3.2018, sobota [Urnik: 8.0h]                                                                                                    | << < mar 18 > >><br>p t s č p s n<br>1 2 3 4<br>5 6 7 8 9 10 11<br>12 13 14 15 16 17 18<br>19 20 21 22 32 <b>3</b> 26                                                                                                    |
| dnevu se pojavi<br>r <mark>ikotnikom</mark> , ki<br>vnos urnika,                                                                                                    | Nepresento, urinis         0.000           Včerajšnji saldo         +136:00           Tekoči saldo         +136:00           Preostali dnevi dopusta         5             Web Time&Space           Domov   Drseči čas   Akcije   Pomoč           En dan   Ena oseba   Po dnevih   Obračun   Poročila             Drseči čas > Ena oseba > "Obračun nega dne"           Lasić Mitja           24.3.2018, sobota [Urnik: 8.0h]                                                                                                    | <pre><c 18="" <="" mar=""> &gt;&gt;<br/>p t s č p s n<br/>1 2 3 4<br/>5 6 7 8 9 10 11<br/>12 13 14 15 16 17 18<br/>19 20 12 22 32 42<br/>26 27 28 29 30 31</c></pre>                                                                                                    |
| dnevu se pojavi<br><mark>rikotnikom</mark> , ki<br>vnos urnika,                                                                                                    | Něpravano, urnik       0.000         Věčajšnji saldo       -136:00         Tekoči saldo       -136:00         Preostali dnevi dopusta       5         Web Time&Space       Domov   Drseči čas   Akcije   Pomoč         En dan   Ena oseba   Po dnevih   Obračun   Poročila         Drseči čas > Ena oseba > "Obračun enega dne"         Lasič Mitja       24.3.2018, sobota       [Urnik: 8.0h]                                                                                                    | <pre>&lt;&lt; &lt; mar 18 &gt; &gt;&gt; p t s ć p s n 1 2 3 4 5 6 7 8 9 10 11 12 13 14 15 16 17 18 19 20 12 22 32 42 5 26 27 28 29 30 31 Danes</pre>                                                                                                    |
| dnevu se pojavi<br><mark>rikotnikom</mark> , ki<br>vnos urnika,                                                                                                    | merestando, unitak       0.000         Yezostali do       -136:00         Preostali doevi dopusta       5         Web Time&Space       Domov         Domov   Drseči čas   Akcjie   Pomoč                                                                                                    | <pre>&lt;&lt; &lt; mar18 &gt; &gt;&gt; p t s ĉ p s n 1 2 3 4 5 6 7 8 9 10 11 12 13 14 15 16 17 18 19 20 21 22 23 24 5 26 27 28 29 30 31 Danes</pre>                                                                                                    |
| dnevu se pojavi<br><mark>rikotnikom</mark> , ki<br>vnos urnika,<br>ki se pojavi nov                                                                                                    | meravano, urnik     0.000       Vicio 136:00     -136:00       Preostali dnevi dopusta     5         Øre Montal Intervision       Øre Montal Intervision <t< td=""><td><pre>&lt;&lt; &lt; mar 18 &gt; &gt;&gt; p t s č p s n 5 6 7 8 10 11 12 13 14 15 16 17 13 12 3 24 15 19 20 21 22 23 24 15 26 27 28 29 30 31 Danes</pre></td></t<>                                                                                                    | <pre>&lt;&lt; &lt; mar 18 &gt; &gt;&gt; p t s č p s n 5 6 7 8 10 11 12 13 14 15 16 17 13 12 3 24 15 19 20 21 22 23 24 15 26 27 28 29 30 31 Danes</pre>                                                                                                    |
| dnevu se pojavi<br>r <mark>ikotnikom</mark> , ki<br>vnos urnika,<br>ki se pojavi nov<br>menjava urnika.                                                                                  | mejrakano, urink       0.000         Vice and the second state of the second state of the second st                             | <pre>&lt;&lt; &lt; mar 18 &gt; &gt;&gt; p t s &amp; p s n 5 6 7 1 9 10 11 12 13 14 15 16 17 18 19 20 21 22 23 24 25 26 27 28 29 30 31 Danes</pre>                                                                                                    |
| dnevu se pojavi<br>r <mark>ikotnikom</mark> , ki<br>vnos urnika,<br>ki se pojavi nov<br><mark>menjava urnika</mark> ,                                                                    | Weigning isaldo       -136:00         Tekoči saldo       -136:00         Preostali dnevi dopusta       5         Web Time&Space         Domov   Drseči čas   Akcjie   Pomoč         En dan   Ena oseba   Po dnevih   Obračun   Poročila           Drseči čas > Ena oseba > "Obračun enega dne"         Lasič Mitja         0000 02:00 04:00 06:00 08:00 10:00 12:00 14:00 18:00 20:00 22:00 00:00         Velada   ena oseba   Po dnevih   obračun enega dne"         Dasiči čas > Ena oseba   Po dnevih   obračun enega dne"         Domou   Drseči čas   Akcjie   Pomoč         Drseči čas > Ena oseba   Po dnevih   obračun enega dne"         Diseči čas > Ena oseba   Po dnevih   obračun enega dne"         Domou   Drseči čas > "Obračun enega dne"         Domou   Drseči čas > "Obračun enega dne"         Dogodki       00:00 02:00 04:00 06:00 08:00 10:00 12:00 14:00 16:00 18:00 2:000 2:200 00:00         Velada dogodek       Osveži         Dodaj dogodek       Osveži         Obračun       Osveži                                                                                                    | Section 10 Section 10 Section |
| dnevu se pojavi<br>r <mark>ikotnikom</mark> , ki<br>vnos urnika,<br>ki se pojavi nov<br><mark>menjava urnika</mark> ,                                                                    | Weinschnip       0.000         Věčařský ji jadů       136:00         Tekoči saldo       -136:00         Presstali dnevi dopusta       5         VED Time&Space       Domov [ Drseči čaš   Akcjie   Pomoč         En dan   Ena oseba   Po dnevih   Obračun   Poročila         Drseči čaš > Roseba   Po dnevih   Obračun   Poročila           Drseči čaš > Ena oseba > "Obračun enega dne"       Lasič Mitja         24.3.2018, sobota       [Urnik: 8.0h]         Domo v Drseči čaš   Akcjie   Pomoč       Ena na je na oseba > "Obračun enega dne"         Domo v Drseči čaš > "Obračun enega dne"       Diseči čaš > Ena oseba > "Obračun enega dne"         Domo v Drov O 4000 06:00 08:00 10:00 12:00 14:00 16:00 18:00 20:00 22:00 00:00       Diseči čaš > Ena oseba = [Urnik: 8.0h]         Dogodki                                                                                                    | <pre>&lt;&lt; &lt; mar 18 &gt; &gt;&gt; p t s č p s n i 2 3 4 5 6 7 8 9 10 11 12 13 14 15 16 17 18 19 20 21 22 23 24 25 26 27 28 29 31 Danes</pre>                                                                                                    |
| dnevu se pojavi<br>r <mark>ikotnikom</mark> , ki<br>vnos urnika,<br>ki se pojavi nov<br><mark>menjava urnika</mark> ,                                                                    | mejnicanto, urnik 0.000   Včerajšnji jaldo +136:00   Preostali dnevi dopusta 5     Veb Time&Space   Domov   Drseči čas   Akcije   Pomoč   En dan   Ena oseba   Po dnevih   Obračun   Poročila     Drseči čas > Ena oseba > "Obračun   Poročila     Drseči čas > Ena oseba > "Obračun   Poročila     Drseči čas > Ena oseba > "Obračun   Poročila     Drseči čas > Ena oseba   Po dnevih   Obračun   Poročila     Drseči čas > Ena oseba > "Obračun   Poročila     Drseči čas > Ena oseba > "Obračun   Poročila     Drseči čas > Ena oseba > "Obračun   Poročila     Drseči čas > Ena oseba > "Obračun   Poročila     Drseči čas > Ena oseba > "Obračun   Poročila     Drseči čas > Ena oseba > "Obračun   Poročila     Drseči čas > Ena oseba > "Obračun   Poročila     Dotod jobo 04:00 06:00 08:00 10:00 12:00 14:00 16:00 18:00 20:00 22:00 00:00   Dodaj dogodek   Orračun   Dodaj dogodek   Obračun                                                                                                    | <pre>&lt;&lt; &lt; mar 18 &gt; &gt;&gt; p t s č p s n 5 6 7 8 9 10 11 12 13 14 15 16 17 18 19 20 21 22 23 24 25 26 27 28 29 30 31 Danes</pre>                                                                                                    |
| dnevu se pojavi<br>r <mark>ikotnikom</mark> , ki<br>o vnos urnika,<br>ki se pojavi nov<br><mark>menjava urnika</mark> ,                                                                  | Neprakano, urnik 0.000   Vicio vicio   Tekoči saldo vicio   Preostali dnevi dopusta 5     Omov Drseči čas   Akcije Pomoč   En dan Ena oseba   Preosti as Ena oseba   Posti čas Podnevih   Obo 02:00 04:00   00:00 02:00   00:00 02:00   00:00 02:00   00:00 02:00   00:00 02:00   00:00 02:00   00:00 02:00   00:00 02:00   00:00 02:00   00:00 02:00   00:00 02:00   00:00 02:00   00:00 02:00   00:00 02:00   00:00 02:00   00:00 02:00   00:00 02:00   00:00 02:00   00:00 02:00   00:00 02:00   00:00 02:00   00:00 02:00   00:00 02:00   00:00 02:00   00:00 02:00   00:00 02:00   00:00 02:00   00:00 02:00   00:00 02:00   00:00 02:00   00:00 02:00   00:00 02:00   00:00 02:00   00:00 02:00   00:00 02:00   00:00 02:00   00:00 02:00   00:00 02:00 <t< td=""><td><pre>&lt;&lt; &lt; mar 18 &gt; &gt;&gt; p t s č p s n 5 6 7 8 9 10 11 12 13 14 15 16 17 18 19 20 21 22 23 24 25 26 27 28 29 30 31 Danes</pre></td></t<>                                                                                                    | <pre>&lt;&lt; &lt; mar 18 &gt; &gt;&gt; p t s č p s n 5 6 7 8 9 10 11 12 13 14 15 16 17 18 19 20 21 22 23 24 25 26 27 28 29 30 31 Danes</pre>                                                                                                    |
| dnevu se pojavi<br>rikotnikom, ki<br>vnos urnika,<br>ki se pojavi nov<br>menjava urnika,                                                                                                 | mejnacano, urnik 0.000   Vicio vicio   Tekoči saldo vicio   Preostali dnevi dopusta 5     Veb Time&Space   Domov   Drseči čas   Akcije   Pomoč   En dan   Ena oseba   Po dnevih   Obračun   Poročila     Drseči čas > Ena oseba   Po dnevih   Obračun   Poročila     Drseči čas > Ena oseba > "Obračun   Poročila     Drseči čas > Ena oseba > "Obračun   Poročila     Drseči čas > Ena oseba > "Obračun   Poročila     Drseči čas > Ena oseba > "Obračun   Poročila     Dodo 0200 04:00 05:00 08:00 10:00 12:00 14:00 16:00 20:00 20:00 00:00   Dodoj dogođek   Opračun   Dodaj dogođek   Opračun   Spremeni   Briši   Info   Ni opombe   Spremeni opombo                                                                                                    | <pre>&lt;&lt; &lt; mar 18 &gt; &gt;&gt;<br/>p t s č p s n<br/>5 6 7 8 9 10 11<br/>12 13 14 15 16 17 18<br/>19 20 21 22 23 24 25<br/>26 27 28 29 0 31<br/>Danes</pre>                                                                                                    |
| dnevu se pojavi<br>rikotnikom, ki<br>o vnos urnika,<br>ki se pojavi nov<br>menjava urnika,<br>pa se pri Planu                                                                            | Neprakano, urnik 0.000   Vice stald 1.36:00   Preostali dnevi dopusta 5     Veb Time&Space   Domov   Drseči čas   Akcije   Pomoč   En dan   Ena oseba   Po dnevih   Obračun   Poročila     Drseči čas > Ena oseba > "Obračun   Poročila     Drseči čas > Ena oseba > "Obračun   Poročila     Drseči čas > Ena oseba > "Obračun enega dne"   Lasić Mitja   24.3.2018, sobota   Dogodki   Image: Spremeni   Briši   Info   Dodaj dogođek   Opračun   Ai opomba Ki opomba Spremeni opombo Obračun                                                                                                    | <pre>&lt;&lt; &lt; mar 18 &gt; &gt;&gt;<br/>p t s č p s n<br/>5 6 7 8 9 10 11<br/>12 13 14 15 16 17 18<br/>19 20 21 22 23 24 25<br/>26 27 28 29 0 31<br/>Danes</pre>                                                                                                    |
| dnevu se pojavi<br>rikotnikom, ki<br>o vnos urnika,<br>ki se pojavi nov<br>menjava urnika,<br>pa se pri Planu<br>vna obveza, ki                                                          | mejnacano, urnik 0.000   Yeb time & Space   Preostali dnevi dopusta   Signa Signa Sido   Preostali dnevi dopusta   Signa Signa Sido   Preostali dnevi dopusta   Signa Signa Sido   Preostali dnevi dopusta   Signa Signa Sido   Preostali dnevi dopusta   Signa Signa Sido   Preostali dnevi dopusta   Signa Signa Sido   Preostali dnevi dopusta   Signa Signa Sido   Preostali dnevi Dopačun Poročila [   Drači čas > Ena oseba > "Obračun Poročila [   Drači čas > Ena oseba > "Obračun Poročila [   Drači čas > Ena oseba > "Obračun Poročila [   Dodo 02:00 04:00 06:00 08:00 10:00 12:00 14:00 16:00 18:00 20:00 22:00 00:00   Dodo 02:00 04:00 06:00 08:00 10:00 12:00 14:00 16:00 18:00 20:00 22:00 00:00   Dodo 10:00 02:00 04:00 06:00 08:00 10:00 12:00 14:00 16:00 18:00 20:00 22:00 00:00   Dodo 10:00 02:00 04:00 06:00 08:00 10:00 12:00 14:00 16:00 18:00 20:00 22:00 00:00   Dodo 10:00 02:00 04:00 06:00 08:00 10:00 12:00 14:00 16:00 18:00 20:00 22:00 00:00   Dodo 10:00 02:00 04:00 06:00 08:00 10:00 12:00 14:00 16:00 18:00 20:00 22:00 00:00   Dodo 10:00 00:00 09:00 09:00 09:00 10:00 12:00 14:00 16:00 18:00 20:00 20:00 09:00   Dodo 10:00 00:00 09:00 09:00 09:00 09:00 10:00 12:00 14:00 16:00 18:00 20:00 20:00 10:00 10:                                                                                                    | <pre>&lt;&lt; &lt; mar 18 &gt; &gt;&gt; p t s č p s n 5 6 7 8 9 10 11 12 13 14 15 16 17 18 19 20 21 22 23 24 25 26 27 28 29 0 31 Danes</pre>                                                                                                    |
| dnevu se pojavi<br><mark>rikotnikom</mark> , ki<br>o vnos urnika,<br>ki se pojavi nov<br>menjava urnika,<br>pa se pri Planu<br><mark>vna obveza</mark> , ki<br>nika, ki smo ga           | mejnacano, urnik 0.000   Vicio 136:00   Preostali dnevi dopusta 5     Opmov Drseči čas   Akcje Pomoč   En dan Ena seba   Po dnevih Obračun   Poročila Doročila   Drseči čas En dan   En dan En seba   Po dnevih Obračun   Poročila Drseči čas   En dan En seba   Po dnevih Obračun   Poročila Drseči čas   En dan En seba   Outo 000   000 02:00   000 02:00   000 02:00   000 02:00   000 02:00   000 02:00   000 02:00   000 02:00   000 02:00   000 02:00   000 02:00   000 02:00   000 02:00   000 02:00   000 02:00   000 02:00   000 02:00   000 02:00   000 02:00   000 02:00   000 02:00   000 02:00   000 02:00   000 02:00   000 02:00   000 02:00   000 02:00   000 02:00   000 02:00   000 02:00   000 02:00   000 02:00                                                                                                    | <pre>&lt;&lt; &lt; mar 18 &gt; &gt;&gt;<br/>p t s č p s n<br/>5 6 7 8 9 10 11<br/>12 13 14 15 16 17 18<br/>19 20 21 22 23 24 25<br/>26 27 28 29 0 31<br/>Danes</pre>                                                                                                    |
| dnevu se pojavi<br><mark>rikotnikom</mark> , ki<br>o vnos urnika,<br>ki se pojavi nov<br>menjava urnika,<br>pa se pri Planu<br><mark>vna obveza</mark> , ki<br>nika, ki smo ga<br>nesli. | mejnacano, urnik 0.000   Vicio 136:00   Preostali dnevi dopusta 5     Veb Time&Space   Domov   Drseči čas   Akcije   Pomoč   En dan   Ena oseba   Po dnevih   Obračun   Poročila     Drseči čas > Ena oseba > "Obračun   Poročila     Drseči čas > Ena oseba > "Obračun   Poročila     Drseči čas > Ena oseba > "Obračun   Poročila     Drseči čas > Ena oseba > "Obračun   Poročila     Drseči čas > Ena oseba > "Obračun   Poročila     Drseči čas > Ena oseba > "Obračun   Poročila     Drseči čas > Ena oseba > "Obračun   Poročila     Drseči čas > Ena oseba > "Obračun   Poročila     Drseči čas > Ena oseba > "Obračun   Poročila     Drseči čas > Ena oseba > "Obračun   Poročila     Drseči čas > Ena oseba > "Obračun   Poročila     Drseči čas > Ena oseba > "Obračun   Poročila     Drseči čas > Ena oseba > "Obračun   Poročila     Drseči čas > Ena oseba > "Obračun   Poročila     Dodoj dogođek   Oseveži   Obračun   Doracin   Drseči oseba   Plan   Briti Bildi   Plan   Bildi Bildi Bildi   Drseči Bildi Bildi   Plan   Bildi Bildi   Discon   Discon   Plan   Bildi Bildi Bildi   Discon   Plan   Bildi Bildi Bildi   Discon   Plan   Bildi Bildi Bildi Bildi   Discon   Plan   Bildi Bildi Bildi Bildi   Discon   Plan   Bildi Bildi Bildi Bildi                                                                                                    | <pre>&lt;&lt; &lt; mar 18 &gt; &gt;&gt;<br/>p t s č p s n<br/>5 6 7 8 9 10 11<br/>12 13 14 15 16 17 18<br/>19 20 21 22 23 24 25<br/>26 27 28 29 0 31<br/>Danes</pre>                                                                                                    |
| dnevu se pojavi<br><mark>rikotnikom</mark> , ki<br>o vnos urnika,<br>ki se pojavi nov<br>menjava urnika,<br>pa se pri Planu<br><mark>vna obveza</mark> , ki<br>nika, ki smo ga<br>nesli. | mejnacano, urnik         0.000           Vicio isaldo         1.36:00           Preostali dnevi dopusta         5           Øre of isaldo         1.36:00           Øre of isaldo         1.36:00           Øre of isaldo         1.36:00           Øre of isaldo         1.36:00           Øre of isaldo         1.36:00           Øre of isaldo         1.36:00           Øre of isaldo         1.000           Øre of isaldo         1.000           Øre of isaldo <t< td=""><td><pre>&lt;&lt; &lt; mar 18 &gt; &gt;&gt;<br/>p t s č p s n<br/>5 6 7 8 9 10 11<br/>12 13 14 15 16 17 18<br/>19 20 21 22 23 24 25<br/>26 27 28 29 0 31<br/>Danes</pre></td></t<>                                                                                                    | <pre>&lt;&lt; &lt; mar 18 &gt; &gt;&gt;<br/>p t s č p s n<br/>5 6 7 8 9 10 11<br/>12 13 14 15 16 17 18<br/>19 20 21 22 23 24 25<br/>26 27 28 29 0 31<br/>Danes</pre>                                                                                                    |
| dnevu se pojavi<br><mark>rikotnikom</mark> , ki<br>o vnos urnika,<br>ki se pojavi nov<br>menjava urnika,<br>pa se pri Planu<br><mark>vna obveza</mark> , ki<br>nika, ki smo ga<br>nesli. | mejnacanto, urink 0.000   Yeb and the vision of the vision of | <pre>&lt;&lt; &lt; mar 18 &gt; &gt;&gt;<br/>p t s č p s n<br/>5 6 7 8 9 10 11<br/>12 13 14 15 16 17 18<br/>19 20 21 22 23 24 25<br/>26 27 28 29 0 31<br/>Danes</pre>                                                                                                    |

in klik

V izbrane <mark>ikona</mark> označ

med Dog dogodek

v Obraču pojavi <mark>d</mark> izhaja iz